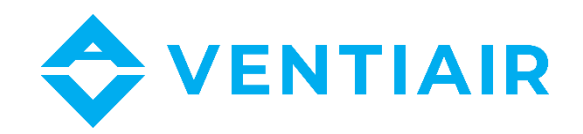

# Provozně-technická dokumentace Manuál k regulátoru CU24V2-L

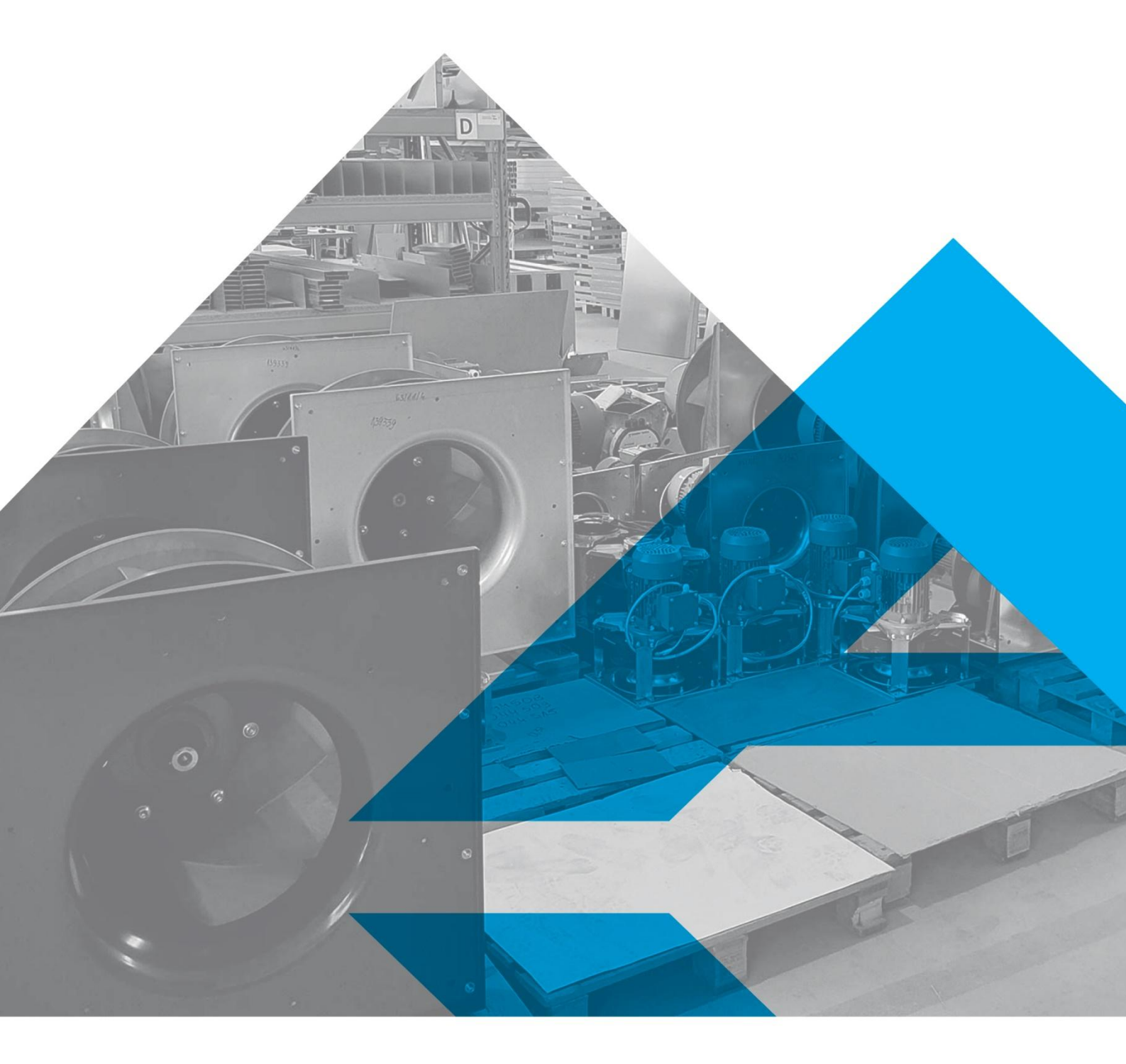

WWW.VENTIAIR.COM

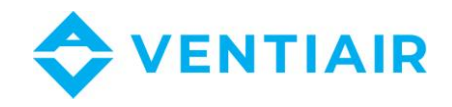

#### Verze software od 1.0

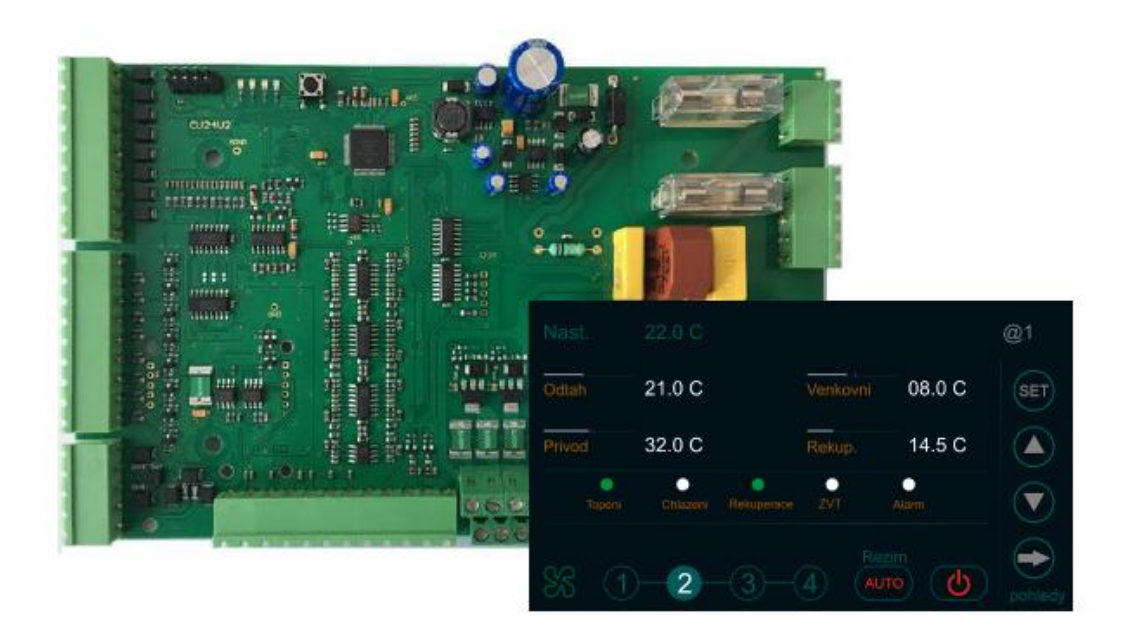

Kontaktní údaje:

VentiAir s.r.o.

Adolfovice 512

Bělá pod Pradědem 79001

CZ - Česká republika

IČ: 06935320 DIČ: CZ06935320

email: obchod@ventiair.com; technical@ventiair.com

tel.: +420 602 500 287

Zařízení je vyrobeno ve shodě s Evropskou normou

Tato dokumentace musí být vždy předána uživateli!

V případě nedodržení podmínek uvedených dále v dokumentaci si společnost VentiAir s.r.o. vyhrazuje právo na odmítnutí záruky.

Verze 01/2023

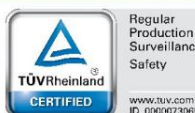

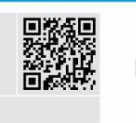

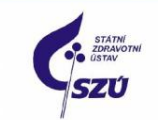

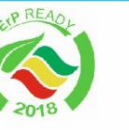

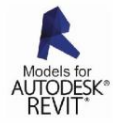

ZE STARÉHO NOVÉ!

PZH

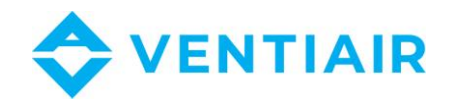

| 1 | OBSAH   |
|---|---------|
|   | 0.00, 0 |

| 1 | Obs              | Obsah                                            |    |  |  |  |  |  |
|---|------------------|--------------------------------------------------|----|--|--|--|--|--|
| 2 | Sche             | Schéma zapojení CU24V26                          |    |  |  |  |  |  |
| 3 | Vstupy7          |                                                  |    |  |  |  |  |  |
| 4 | Zapojení panelu7 |                                                  |    |  |  |  |  |  |
| 5 | Pro              | voz                                              | 7  |  |  |  |  |  |
|   | 5.1              | Základní funkce                                  | 8  |  |  |  |  |  |
|   | 5.2              | Zapnutí a skenování sítě                         | 9  |  |  |  |  |  |
|   | 5.3              | Popis ovládacích prvků                           | 9  |  |  |  |  |  |
|   | 5.4              | Přihlášení:                                      | 9  |  |  |  |  |  |
|   | 5.5              | Alarmy:                                          | 10 |  |  |  |  |  |
|   | 5.6              | Základní obrazovka a editace požadovaných hodnot | 12 |  |  |  |  |  |
|   | 5.7              | Přepínání obrazovek                              | 12 |  |  |  |  |  |
|   | 5.8              | Popis zkratek                                    | 13 |  |  |  |  |  |
|   | 5.8.             | 1 Popis zkratek pro vstup                        | 13 |  |  |  |  |  |
|   | 5.8.2            | 2 Popis zkratek pro výstup                       | 14 |  |  |  |  |  |
| _ | 5.9              | Nastaveni aplikace                               | 15 |  |  |  |  |  |
| 6 | Mer              | nu a nastavení parametrů                         | 16 |  |  |  |  |  |
|   | 6.1              | Menu #1 Zóna 1 – Všechny dny                     | 17 |  |  |  |  |  |
|   | 6.2              | Menu #2 Zóna 2 – Všechny dny                     | 17 |  |  |  |  |  |
|   | 6.3              | Menu #3 Zóna 3 – Všechny dny                     | 17 |  |  |  |  |  |
|   | 6.4              | Menu #4 Zóna 4 – Všechny dny                     | 17 |  |  |  |  |  |
|   | 6.5              | Menu #5 Zóna 5 – Všechny dny                     | 17 |  |  |  |  |  |
|   | 6.6              | Menu #6 MAN program – Všechny dny                | 17 |  |  |  |  |  |
|   | 6.7              | Menu #7 Uživatelské funkce                       | 18 |  |  |  |  |  |
|   | 6.8              | Menu #8 Seznam aplikací                          | 18 |  |  |  |  |  |
|   | 6.9              | Menu #9 Nastavení jednotky: ohřev/chlazení       | 18 |  |  |  |  |  |
|   | 6.10             | Menu #10 Nastavení jednotky: rekuperace          | 19 |  |  |  |  |  |
|   | 6.11             | Menu #11 Nastavení jednotky: řízení teploty      | 19 |  |  |  |  |  |
|   | 6.12             | Menu #12 Nastavení jednotky: ventilátor          | 19 |  |  |  |  |  |
|   | 6.13             | Menu #13 Nastavení jednotky: CO2, tlak           | 20 |  |  |  |  |  |
|   | 6.14             | Menu #14 Nastavení jednotky: ostatní             | 20 |  |  |  |  |  |
|   | 6.15             | Menu #15 Nastavení přívodní teploty              | 20 |  |  |  |  |  |
|   | 6.16             | Menu #16 Zdroj chladu                            | 20 |  |  |  |  |  |
|   | 6.17             | Menu #17 Rekuperátor                             | 21 |  |  |  |  |  |

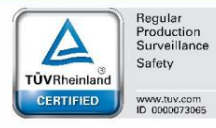

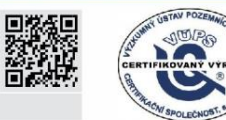

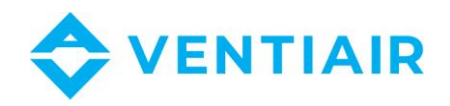

|   | 6.18  | Menu #18 Směšovací klapka                                    | .21       |
|---|-------|--------------------------------------------------------------|-----------|
|   | 6.19  | Menu #19 Bypass a zemní výměník tepla                        | .21       |
|   | 6.20  | Menu #20 Nastavení ohřevu                                    | .22       |
|   | 6.21  | Menu #21 Větrání                                             | .23       |
|   | 6.22  | Menu #22 PID nastavení: Ohřev                                | .23       |
|   | 6.23  | Menu #23 PID nastavení: Chlazení                             | .23       |
|   | 6.24  | Menu #24 Hystereze Ohřev/Chlazení                            | .24       |
|   | 6.25  | Menu #25 PID nastavení: CO2                                  | .24       |
|   | 6.26  | Menu #26 PID nastavení: tlak                                 | .24       |
|   | 6.27  | Menu #27 PID nastavení: vlhčení                              | .25       |
|   | 6.28  | Menu #28 Měřící rozsahy                                      | .25       |
|   | 6.29  | Menu #29 Jednotky a průtoky                                  | .25       |
|   | 6.30  | Menu #30 Nastavení ventilátorů                               | .26       |
|   | 6.31  | Menu #31 Nastavení otáček                                    | .26       |
|   | 6.32  | Menu #32 Hodiny                                              | .26       |
|   | 6.33  | Menu #33 Komunikace                                          | .26       |
|   | 6.34  | Menu #34 Simulace                                            | .27       |
|   | 6.35  | Menu #35 Nastavení hesla                                     | .27       |
|   | 6.36  | Menu #36 Výběr jazyka                                        | .27       |
|   | 6.37  | Menu #37 Informace                                           | .27       |
|   | 6.38  | Menu #38 Přihlášení                                          | .27       |
| 7 | Ethe  | rnet                                                         | .28       |
|   | 7.1   | Základní stránky uživatelského prostředí:                    | .28       |
|   | 7.2   | Připojení                                                    | .28       |
|   | 7.2.2 | L Popis symbolů:                                             | 28        |
|   | 7.3   | Popis LED a tlačítek na převodníku                           | .28       |
|   | 7.4   | Připojení k převodníku                                       | .29       |
|   | 7.5   | Nastavení převodníku                                         | .29       |
| 8 | MOI   | DBUS                                                         | .30       |
|   | 8.1   | CU24V2 regulátor – Seznam registrů s adresou (Funkce 03, 06) | .30       |
|   | 8.1.2 | L Seznam adres                                               | 30        |
|   | 8.2   | Popis registru provozních stavů                              | .32       |
|   | 8.2.1 | L Registr 1                                                  | 32        |
|   | 8.3   | 2 registr 2<br>Popis registru alarmů R1H. R1L                | э∠<br>.33 |
|   | 8.3.1 | I RH - Registr 1 (Významněiší/vysoký registr)                | 33        |
|   |       | · · · · · · · · · · · · · · · · · · ·                        | -         |

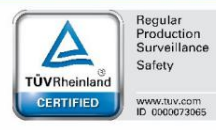

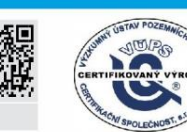

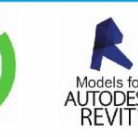

4

RODUKT ZATESTEM VentiAir s.r.o. Adolfovice 512 - Bělá pod Pradědem Czech Republic, IČ: 06935320

💮 ase<mark>ko</mark>l

STATNI ZDRAVOTNI USTAV SZÚ

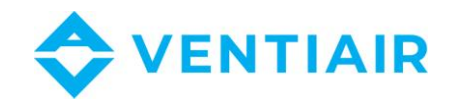

| 8.3. | 2 RL - Registr 2 (Méně významné/nízký registr) | 33  |
|------|------------------------------------------------|-----|
| 8.4  | Vstupní registr: funkce 04                     | .34 |
| 8.5  | Digitální výstupy: Modbus funkce 01            | .34 |
| 8.6  | Digitální vstupy: Modbus funkce 02             | .34 |

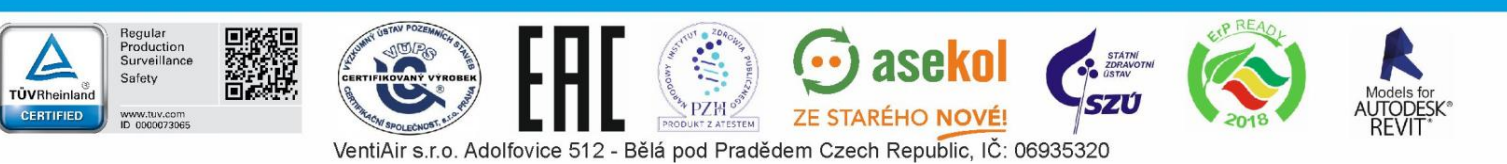

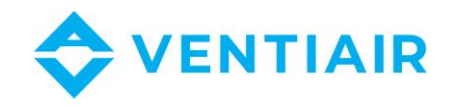

#### SCHÉMA ZAPOJENÍ CU24V2 2

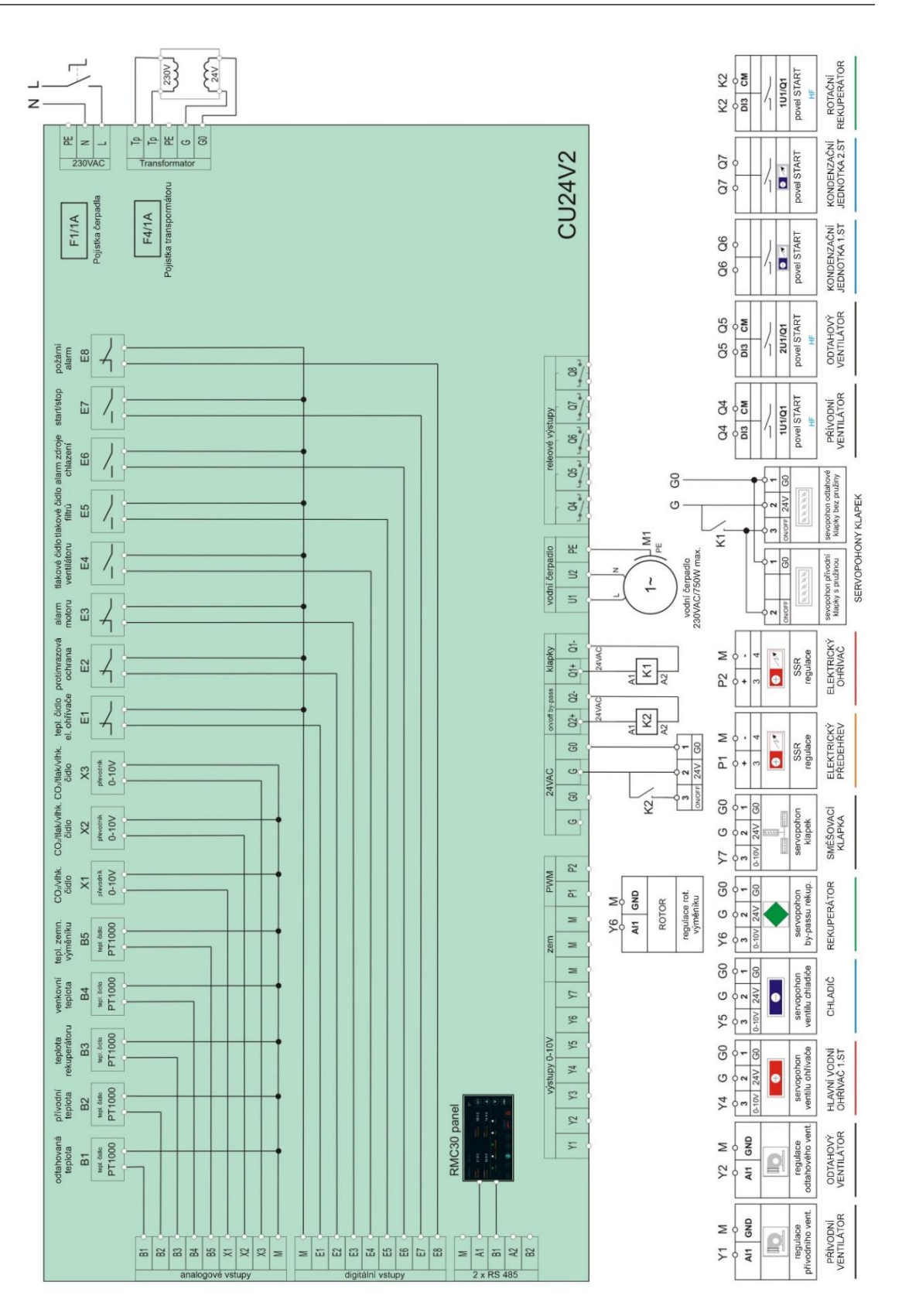

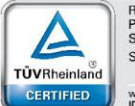

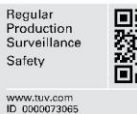

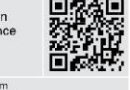

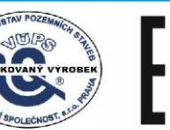

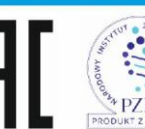

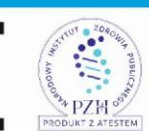

PZH OUKT Z ATESTEM

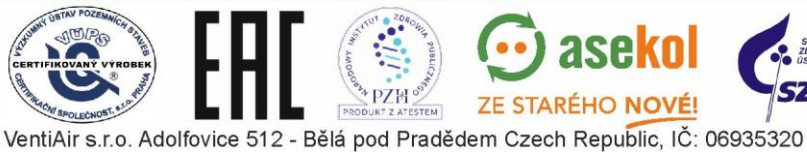

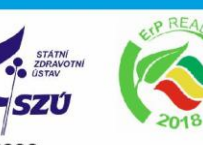

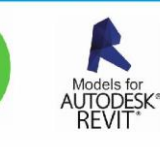

6

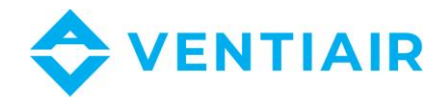

#### 3 **V**STUPY

| PE zem                                                                                    |              |
|-------------------------------------------------------------------------------------------|--------------|
|                                                                                           |              |
| Tp-Tp Primární vinutí transformátoru:                                                     |              |
| Napájecí vedení L-N je interně připojeno k Tp-Tp pro napájení primárníc<br>transformátoru | h vinutí     |
| GO-G 24VAC Napájení regulátoru: GO je (-) svorka a G je (+) svorka.                       |              |
| Sekundární vinutí 24VAC transformátoru by mělo být připojeno ke G0-G                      |              |
| M Signální zem pro analogové vstupy B1-B5, X1-X3, digitální vstupy E1-E8,                 | 0-10V        |
| výstupy Y1-Y7, PWM výstupy P1, P2                                                         |              |
| B1-B5 Odporové vstupy PT1000                                                              |              |
| X1-X3 Analogové vstupy 0-10VDC                                                            |              |
| E1-E8 Digitální vstupy, potencionálně volné kontakty                                      |              |
| Na digitální vstupy E1 E8 nepřipojujte napětí.                                            |              |
| Q1, Q2 Výstup 24VAC pro přímé napájení servopohonů klapek, max. zátěž 4A                  |              |
| Q4-Q8 Reléové výstupy - spínací kontakty, max. zátěž 4A                                   |              |
| Y1-Y7 Analogové výstupy 0-10VDC                                                           |              |
| P1, P2 Modulované výstupy 21V DC: pohon elektrických tepelných proudových                 | ventilů      |
| Připojte ovládané zařízení (např. polovodičové relé) k P1(+) a M(-) nebo                  | P2(+) a M(-) |
| A1, B1 Sériové rozhraní RS485                                                             |              |
| A2, B2 Sériové rozhraní RS485                                                             |              |

# 4 ZAPOJENÍ PANELU

| No. | Тур          | Popis               |
|-----|--------------|---------------------|
| 1   | Napájení (-) | G0: Napájení zem    |
| 2   | Napájení (+) | G: Napájení +24V AC |
| 3   | Nepoužito    | -                   |
| 4   | Μ            | Signálová zem       |
| 5   | A            | Cáriová linko DC495 |
| 6   | В            | Seriova IIIka KS485 |

#### Provoz 5

CU24V2 je konfigurovatelný regulátor pro vzduchotechnické jednotky. Bohaté konfigurační možnosti regulátoru umožňují jeho použití ve většině VZT aplikací. Regulátor je dodáván společně s nástěnným barevným ovladačem 4,3" RMC30, který umožňuje ovládat a nastavovat regulátor a řídit jednotku. Panel je vybaven inovativním inteligentním rozhraním pro jednoduché a přehledné nastavování regulátoru a navigaci v systémovém menu. Součástí tohoto nového řešení je i integrovaná nápověda, která uživateli ukáže, jak ovládání používat a vysvětlí označení parametrů, takže nebude potřeba

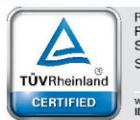

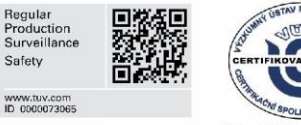

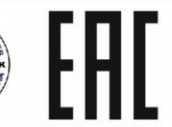

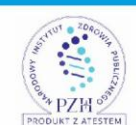

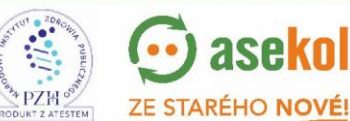

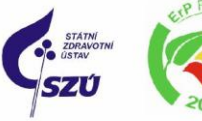

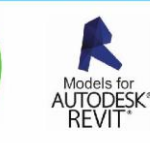

7

VentiAir s.r.o. Adolfovice 512 - Bělá pod Pradědem Czech Republic, IČ: 06935320

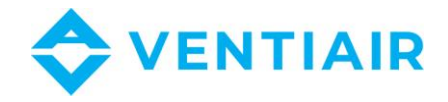

nastavení konzultovat. Při vytváření aplikace si uživatel pouze vybere funkci, kterou chce použít, zatímco ovladač nastaví vstupy / výstupy pro danou aplikaci v závislosti na dalších vybraných funkcích a zároveň je výběr zobrazen v reálném čase na ovladači. Je zpřístupněn seznam vstupů a výstupů zvolené aplikace spolu s popisem a vizualizací a lze jej zobrazit při připojování zařízení k regulátoru.

## 5.1 ZÁKLADNÍ FUNKCE

#### • Regulace teploty

- Kaskádní řízení teploty s omezením min/max nebo nastavením průtoku
- Řízení vodního nebo elektrického ohřívače
- Řízení vodního chladiče nebo přímého výparníku
- Řízení tepelného čerpadla
- Funkce nahřátí
- Aktivace protimrazové ochrany vodního ohřívače
- Ochrana elektrického ohřívače před přehřátím
- Předehřev
- Kaskádní připojení dvou ohřívačů: I a II sekce

#### • Regulace ventilátorů

- Řízení přívodního a odtahového ventilátoru
- Řízení frekvenčního měniče
- Alarm motoru
- Tlakový spínač ventilátoru
- Regulace systému zpětného zisku tepla
  - Rotační, deskový a glykolový výměník
  - Řízení směšovací klapky
  - Protimrazová ochrana rekuperátoru
- CO2 regulace
- Regulace na konstantní tlak a konstantní průtok
- Řízení dle vlhkosti
- Hodiny s týdenním kalendářem
- Alarmy
  - Signalizace a přehled alarmů
  - Historie alarmů
- BMS
  - Možnost připojení k BMS systému přes sériovou linku RS485
  - MODBUS protokol

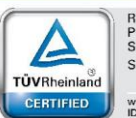

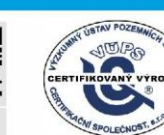

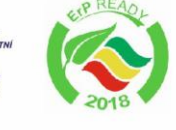

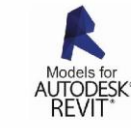

8

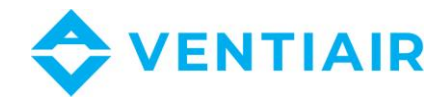

9

## 5.2 ZAPNUTÍ A SKENOVÁNÍ SÍTĚ

Po připojení napájení začne ovládací panel RMC30 skenovat síť a hledat regulátor. Adresa zařízení je pak zobrazena v pravém horním rohu obrazovky se znakem "@". Před tím, než může ovladač začít pracovat, jsou z regulátoru načtena všechna data. Během načítání dat se v pravé horní části displeje zobrazuje animace. Po zapnutí napájení proto vždy počkejte, až se na displeji načtou všechna data, než začnete ovládací panel používat.

## 5.3 POPIS OVLÁDACÍCH PRVKŮ

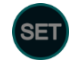

Vstup do menu a vstup do editace parametrů v menu

Rolování v menu zpět nebo změna hodnoty parametru v průběhu nastavování

Rolování v menu vpřed nebo změna hodnoty parametru v průběhu nastavování

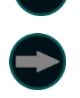

Přepínání mezi hlavními obrazovkami ovladače nebo přepnutí na další parametr v průběhu nastavování

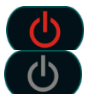

Jednotka beží. Stiknutím jednotku vypnete. Jednotka je vypnuta. Stisknutím jednotku zapnete.

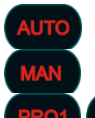

Výběr programů AUTO, MAN, PRO1, PRO2. Každým stisknutím přepnete do dalšího programu v seznamu.

Přepínání rychlostí ventilátorů.

## 5.4 PŘIHLÁŠENÍ:

Ovladač CU24V2 má 3 úrovně přístupu:

- Úroveň 0: úroveň při zapnutí bez přihlášení
- Úroveň 1: Uživatel, heslo z výroby: 0
- Úroveň 2: Admin1, heslo z výroby: 0
- Úroveň 3: Admin2, heslo z výroby: 11

Úroveň 3 je nejvyšší a poskytuje přístup k úpravám libovolného parametru.

Všechny parametry lze prohlížet bez nutnosti přihlašování jakýmkoliv heslem. Úpravy hodnot parametrů se však provádějí podle úrovně přihlášení pro daný parametr. Parametry, které nelze změnit bez hesla, jsou zobrazeny \* nebo \*\*. Číslo \* je úroveň přihlášení potřebná pro úpravu parametru. Parametr bez symbolu \* nebo \*\* lze změnit.

#### Přihlášení:

- Klikněte a podržte (asi 1-2 sekundy), dokud se nezobrazí první stránka Menu #1 Zone 1 Všechny dny
- 2. Přejděte do Menu #39 PŘIHLÁŠENÍ (poslední stránka v systému nabídek) stisknutím

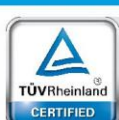

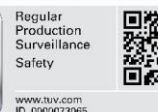

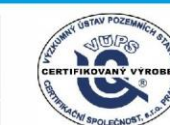

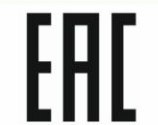

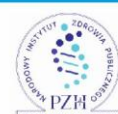

VentiAir s.r.o. Adolfovice 512 - Bělá pod Pradědem Czech Republic, IČ: 06935320

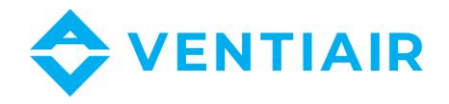

- 3. Klikněte a podržte SET, dokud se hodnota PŘIHLÁŠENÍ nezmění z bílé na zelenou. Režim úprav signalizuje červený kroužek
- 4. Zadejte heslo pomocí tlačítek 🌑 🎙
- 5. Po zadání hesla klikněte a podržte (SET) dokud barva hodnoty parametru nezmizí (zelená na bílou barvu). Červený kruh v tlačítku také zmizí a vrátí se zpět (SET)

Po ověření hesla se zobrazí úroveň **PŘIHLÁŠENÍ** a bude > 0. Pokud heslo není platné, zobrazená úroveň PŘIHLÁŠENÍ bude 0.

Po zadání platného hesla můžete změnit hodnoty parametrů, a to podle úrovně přihlášení. Po opuštění systému menu a návratu do hlavního zobrazení bude heslo stále platné po dobu jedné minuty, takže když se znovu vrátíte do systému menu, nemusíte se přihlašovat. Pokud však zůstanete mimo systém menu déle než jednu minutu, ověření hesla bude zrušeno a budete se muset znovu přihlásit, abyste mohli upravit parametry. Dokud neopustíte systém menu, ověření hesla je aktivní.

#### 5.5 ALARMY:

Chcete-li zobrazit seznam alarmů, přepněte zobrazení pomocí tlačítka 🔛 nebo dotykem světelné signalizace alarmu v době jeho aktivní signalizace.

| Alarm č. | Název alarmu     | Popis                                                                                           |
|----------|------------------|-------------------------------------------------------------------------------------------------|
| 1        | Namrzání         | Spuštění alarmu:                                                                                |
|          |                  | Alarm namrznutí vodního ohřívače se spustí, když se otevře digitální vstup                      |
|          |                  | E2. Alarm zastaví jednotku AHU a otevře ventil ohřívače na 100 % pro jeho                       |
|          |                  | ochranu před namrznutím.                                                                        |
|          |                  | Vymazání alarmu:                                                                                |
|          |                  | Pro vymazání alarmu musí být vstup E2 uzavřen, následně se vymazání                             |
|          |                  | provede tlačítkem "vymazat" pokud je parametr FOVER = MAN, nebo se                              |
|          |                  | vymaže automaticky, pokud je FOVER = AUTO. Viz FOVER v Menu #20.                                |
| 2        | Ventilátory      | Spuštění alarmu:                                                                                |
|          |                  | Alarm chyby motoru se spustí, když se otevře vstup E3.                                          |
|          |                  | Alarm zastaví AHU.                                                                              |
|          |                  | Vymazání alarmu:                                                                                |
|          |                  | Pro vymazání alarmu musí být vstup E3 uzavřen, následně se vymazání                             |
|          |                  | provede kliknutím na tlačítko START pro spuštění jednotky, nebo                                 |
|          |                  | tlačítkem "vymazat".                                                                            |
| 3        | Tlakový senzor-1 | Spuštění alarmu:                                                                                |
|          |                  | Alarm sledování tlaku (chodu) přívodního/odtahového ventilátoru                                 |
|          |                  | nastane, když je vstup E4 otevřen po dobu delší, než je doba nastavená                          |
|          |                  | parametrem PREST (Menu #31).                                                                    |
|          |                  | Alarm zastaví jednotku AHU.                                                                     |
|          |                  | Vymazání alarmu:                                                                                |
|          |                  | Pro vymazání uzavřete vstup E4, následně se vymazání provede tlačítkem                          |
|          |                  | "vymazat", nebo kliknutím na tlačítko START pro zapnutí AHU.                                    |
| 4        | Tlakový senzor-2 | Spuštění alarmu:                                                                                |
|          |                  | Alarm sledování tlaku (chodu) odtahového ventilátoru. Pro sledování tlaku                       |
|          |                  | odtahového ventilátoru není k dispozici samostatný vstup, proto se                              |
|          |                  | tlakové spínače odtahového i přívodního ventilátoru připojují k jednomu společnému vstupu - E4. |
|          |                  |                                                                                                 |

#### Smazání alarmu tlačítkem "vymazat" lze provést pouze po přihlášení heslem.

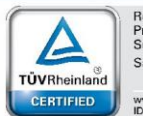

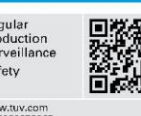

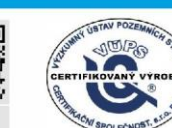

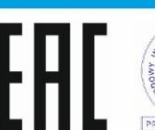

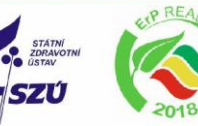

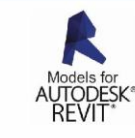

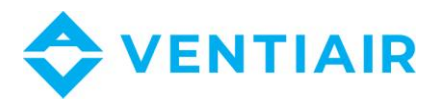

| 5  | Požár-EPS          | Spuštění alarmu:                                                                       |
|----|--------------------|----------------------------------------------------------------------------------------|
|    |                    | Požární poplach nastane při otevření vstupu E8.                                        |
|    |                    | Alarm zastaví AHU.                                                                     |
|    |                    | Vymazání alarmu:                                                                       |
|    |                    | Pro vymazání alarmu musí být vstup E8 uzavřen, následně se vymazání                    |
|    |                    | provede tlačítkem "vymazat". Po vymazání lze AHU spustit                               |
| 6  | Vysoká teplota     | Spuštění alarmu:                                                                       |
|    |                    | Alarm vysoké teploty nastane, když se otevře vstup E1.                                 |
|    |                    | Alarm vypne ohřívač, ale nezastaví AHU.                                                |
|    |                    | Vymazání alarmu:                                                                       |
|    |                    | Alarm se automaticky vymaže po sepnutí vstupu E1.                                      |
| 7  | Rekuperátor        | Spuštění alarmu:                                                                       |
|    |                    | Alarm zamrznutí rekuperátoru nastane, když teplota snímaná na výstupu                  |
|    |                    | rekuperátoru klesne pod hodnotu nastavenou parametrem EPRO (Menu                       |
|    |                    | #10).                                                                                  |
|    |                    | Alarm plně otevře obtokovou klapku nebo zastaví rotační výměník, ale                   |
|    |                    | nezastaví AHU.                                                                         |
|    |                    | Vymazání alarmu:                                                                       |
|    |                    | Alarm se automaticky vymaže poté, co teplota vzroste nad nastavenou                    |
|    |                    | hodnotu alarmu EPRO o 1°C.                                                             |
| 8  | Kompresor          | Spuštění alarmu:                                                                       |
|    |                    | Alarm pro Chiller se spustí, když se sepne vstup E6.                                   |
|    |                    | Alarm vypne chladicí jednotku, ale nezastaví AHU.                                      |
|    |                    | Vymazání alarmu:                                                                       |
|    |                    | - Ruční vymazání pomocí tlačítka "vymazat" při otevřeném vstupu E6                     |
|    |                    | - Automaticky se vymaže při otevření vstupu E6 a po uplynutí 5 minut od                |
|    |                    | vzniku alarmu.                                                                         |
|    |                    | <ul> <li>Zastavte AHU a poté znovu spusťte. Alarm se automaticky vymaže při</li> </ul> |
|    |                    | spuštění.                                                                              |
| 9  | Čerpadlo           | Není k dispozici                                                                       |
| 10 | Filtry             | Spuštění alarmu:                                                                       |
|    |                    | Alarm filtrů nastane, když je vstup E5 uzavřen.                                        |
|    |                    | Vymazání alarmu:                                                                       |
|    |                    | Alarm se automaticky vymaže po otevření vstupu E5.                                     |
|    |                    | Vstup E5 je společný pro všechny filtry a zapojení musí být paralelní.                 |
| 19 | Nízká teplota vody | Není k dispozici                                                                       |
| 20 | Chyba senzoru      | Spuštění alarmu:                                                                       |
|    |                    | Alarm poškození čidla nastane, když hlavní teplotní čidlo není připojeno               |
|    |                    | na vstup <mark>B1</mark> nebo když dojde ke zkratu.                                    |
|    |                    | Vymazání alarmu:                                                                       |
|    |                    | Automaticky se vymaže po připojení čidla.                                              |
| 22 | Nízký tlak-1       | Úkon:                                                                                  |
|    |                    | Vypne kompresor 1                                                                      |
| 23 | Vysoký tlak-1      | Úkon:                                                                                  |
|    |                    | Vypne kompresor 1                                                                      |
| 24 | Únik vody          | Úkon:                                                                                  |
|    |                    | Vypne výparník, pokud parametr WLEAK = Ano (Menu #17)                                  |
| 25 | Nízký tlak-2       | Úkon:                                                                                  |
|    |                    | Vypne kompresor 2                                                                      |
| 26 | Vysoký tlak-2      | Úkon:                                                                                  |
|    |                    | Vypne kompresor 2                                                                      |

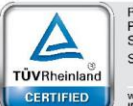

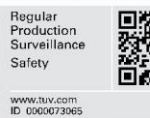

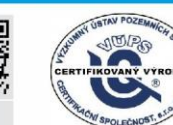

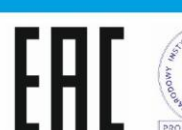

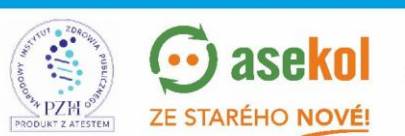

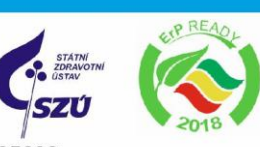

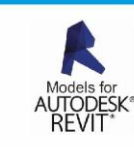

11

VentiAir s.r.o. Adolfovice 512 - Bělá pod Pradědem Czech Republic, IČ: 06935320

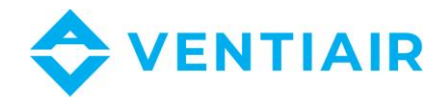

#### 5.6 ZÁKLADNÍ OBRAZOVKA A EDITACE POŽADOVANÝCH HODNOT

Základní obrazovka obsahuje všechny nejdůležitější informace o vzduchotechnické jednotce a umožňuje přímou editaci žádaných hodnot, jako je teplota, otáčky ventilátoru, pracovní program a zapnutí / vypnutí jednotky, aniž byste museli procházet jiné obrazovky a tyto informace hledat.

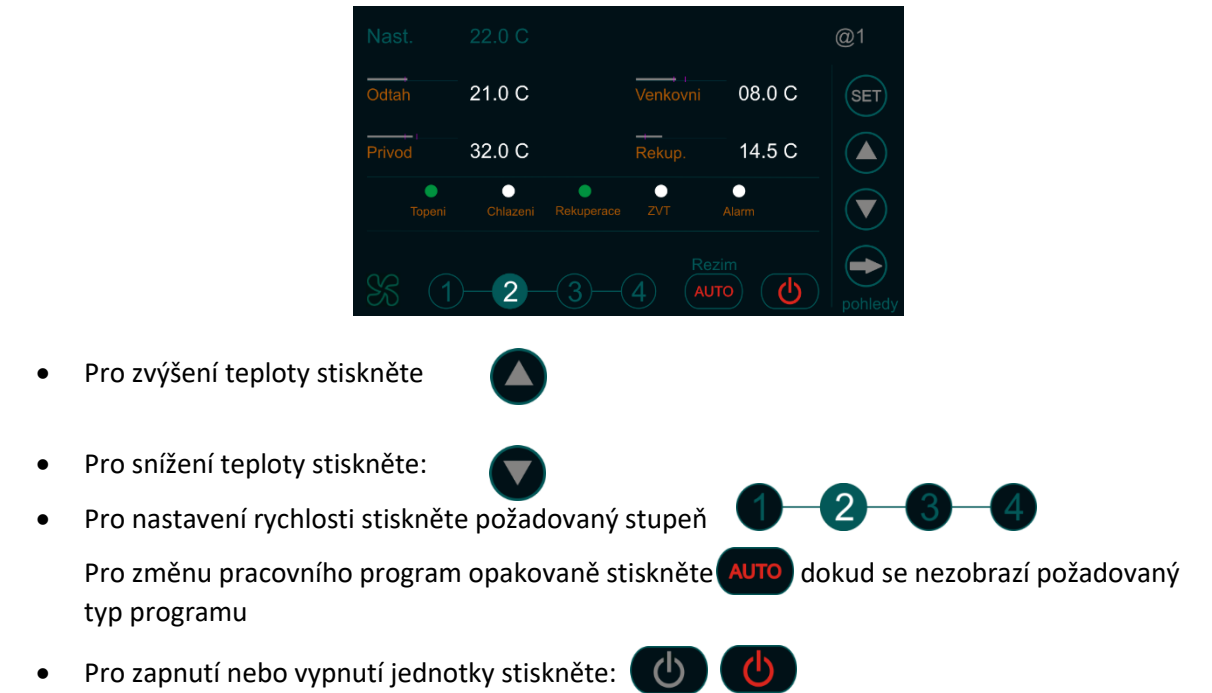

Pohled na základní obrazovku

Poznámka: Teplota se nastavuje po krocích 0,5°C. Přesnější nastavení teploty je možné v kalendáři.

#### 5.7 **PŘEPÍNÁNÍ OBRAZOVEK**

Ovládací panel RMC30 umožňuje zobrazení všech informací ze vzduchotechnické jednotky. Tyto informace dostupné na několika obrazovkách v logických skupinách. Pro přepínání mezi těmito obrazovkami použijte tlačítko C Obrazovky jsou uspořádány v následujícím pořadí.

1. Základní obrazovka

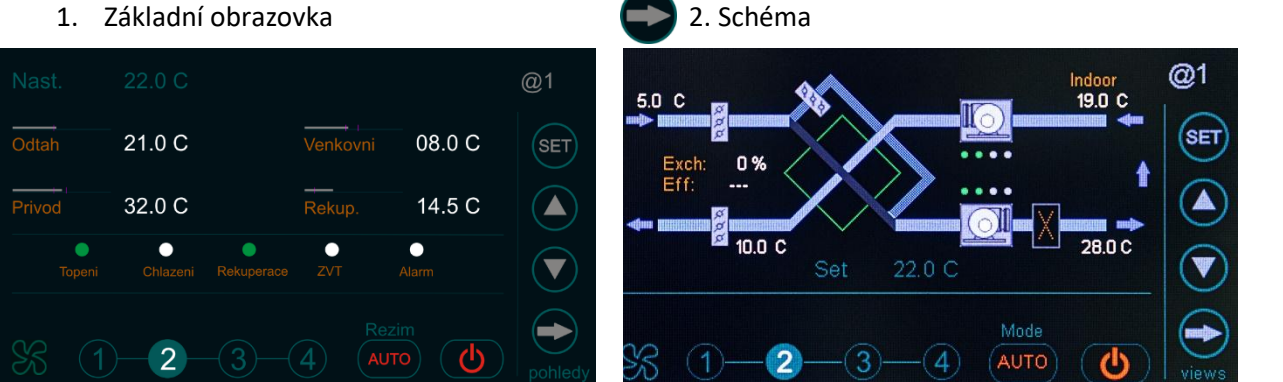

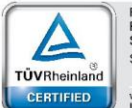

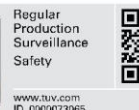

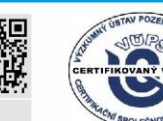

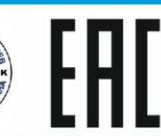

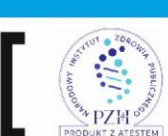

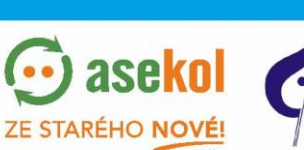

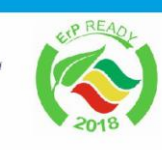

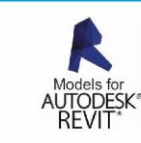

12

VentiAir s.r.o. Adolfovice 512 - Bělá pod Pradědem Czech Republic, IČ: 06935320

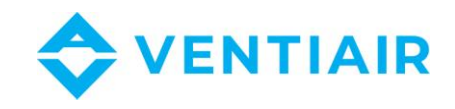

13

| 3. Analogové a digitální vstup | y |
|--------------------------------|---|
|--------------------------------|---|

#### 4. Analogové a digitální výstupy

| Vstu | ipy: ana | alogove |        | digitaln |            | @1        | Vys | tupy: ana | alogove | ) |    | digitalr  | ni         |
|------|----------|---------|--------|----------|------------|-----------|-----|-----------|---------|---|----|-----------|------------|
| B1   | Hlavni   | 21.0 C  | E1     | Vvsoka T | <u>/</u> _ |           | P1  |           | 0 %     |   | Q1 | Klapka    | <u>t</u> _ |
| B2   | Privod   | 32.0 C  | E2     | Zmraz.   |            | SET       | P2  | Ohr-1E    | 0 %     |   | Q2 |           |            |
| B3   | Rekup    | 14.5 C  | E3     | Al motor |            |           | Y1  | Pri ven   | 50 %    |   | Q3 | Cerp-O    | Ľ_         |
| B4   | Venkov   | 08 0 C  | <br>F4 | Pres-P   |            |           | Y2  | Odt ven   | 50 %    |   | Q4 | Pri ven   | <u> </u>   |
|      |          | 21 5 C  |        | Filtr    |            |           | Y3  |           | 0 %     |   | Q5 | Odt ven   | <u> </u>   |
| V1   |          | 0       |        |          |            |           | Y4  | Ohrev-1   | 70 %    |   | Q6 | Agr-1     | /_         |
|      |          | 0       |        | Chard    |            | $\square$ | Y5  | Chlazeni  | 0 %     |   | Q7 |           |            |
| ×2   |          | 0       |        | Start    |            |           | Y6  | Rekup     | 0 %     |   | Q8 | El. ohriv | /_         |
| X3   |          | 0       | E8     | Onen     | E          | pohledy   | Y7  |           | 0 %     |   |    |           |            |

## 5. Alarmy

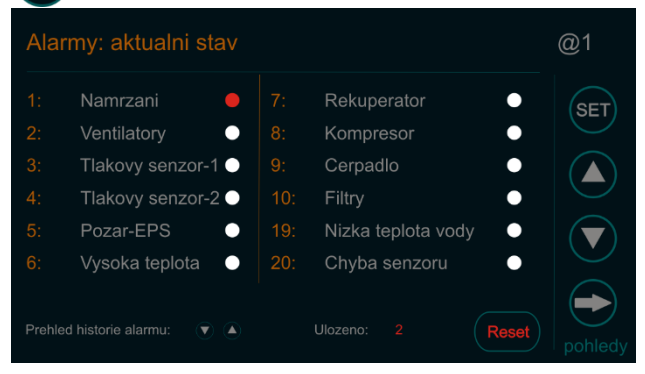

#### 5.8 **POPIS ZKRATEK**

#### 5.8.1 POPIS ZKRATEK PRO VSTUP

| Zkratka  | Popis                                |
|----------|--------------------------------------|
| Hlavní   | Hlavní čidlo teploty                 |
| Přívod   | Čidlo přívodní teploty               |
| Venkov   | Čidlo venkovní teploty               |
| Rekup    | Čidlo teploty rekuperátoru           |
| ZVT      | Čidlo teploty zemního výměníku tepla |
| Předeh   | Čidlo teploty předehřevu             |
| CO2      | CO2 čidlo                            |
| Vlh      | Čidlo vlhkosti                       |
| Tlak-1   | Tlakový senzor 1                     |
| Tlak-2   | Tlakový senzor 2                     |
| Zamr     | Protimrazový termostat               |
| Pres-P   | Presostat přívodního ventilátoru     |
| Pres-O   | Presostat odtahového ventilátoru     |
| Al motor | Alarm motoru                         |
| Kond al  | Alarm kondenzační jednotky           |

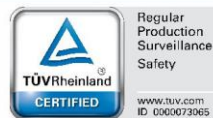

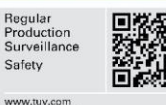

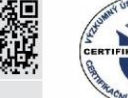

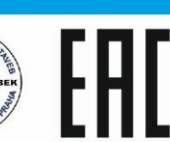

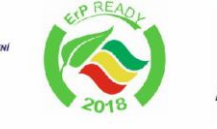

SZÚ

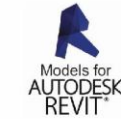

PZH of VentiAir s.r.o. Adolfovice 512 - Bělá pod Pradědem Czech Republic, IČ: 06935320

ESTEM

💮 asekol

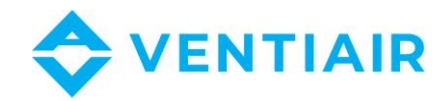

| Ohen     | Požární alarm                |
|----------|------------------------------|
| Vysoka T | Alarm vysoké teploty         |
| Cerp al  | Alarm čerpadla               |
| Filtr    | Alarm filtrů                 |
| Start    | Start/stop vstup             |
| Uziv-1   | Uživatelská funkce – vstup 1 |
| Uziv-2   | Uživatelská funkce – vstup 2 |

#### 5.8.2 POPIS ZKRATEK PRO VÝSTUP

| Zkratka  | Popis                                      |  |  |  |
|----------|--------------------------------------------|--|--|--|
| Ohr-1    | Hlavní ohřívač (první stupeň ohřevu)       |  |  |  |
| Heat-sec | Sekundární ohřívač (druhý stupeň ohřevu)   |  |  |  |
| Ohrev-1E | Elektrický ohřívač (první stupeň ohřevu)   |  |  |  |
| El. ohr  | Napájení elektrického ohřívače             |  |  |  |
| Chlazeni | Regulace chlazení                          |  |  |  |
| Agr-1    | Kondenzační jednotka – 1 stupeň            |  |  |  |
| Agr-2    | Kondenzační jednotka – 2 stupeň            |  |  |  |
| Rekup    | Regulace rekuperátoru                      |  |  |  |
| Klapka   | On/off klapka                              |  |  |  |
| Smes     | Regulace směšování (směšovací komora)      |  |  |  |
| Bypass   | Regulace by-passu                          |  |  |  |
| ZVT      | Regulace zemního výměníku tepla            |  |  |  |
| Cerp-O   | Čerpadlo směšovacího uzlu vodního ohřívače |  |  |  |
| Cerp-C   | Čerpadlo směšovacího uzlu vodního chladiče |  |  |  |
| Cerp-ex  | Čerpadlo glykolového rekuperátoru          |  |  |  |
| Тер с    | Tepelné čerpadlo                           |  |  |  |
| CO2      | Řízení CO2                                 |  |  |  |
| Tlak-1   | Regulace tlaku-1                           |  |  |  |
| Tlak-2   | Regulace tlaku-2                           |  |  |  |
| Pri ven  | Regulace přívodního ventilátoru            |  |  |  |
| Odt ven  | Regulace odtahového ventilátoru            |  |  |  |

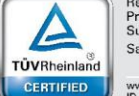

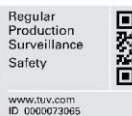

1.120

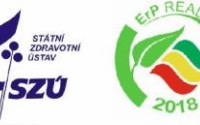

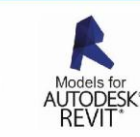

VentiAir s.r.o. Adolfovice 512 - Bělá pod Pradědem Czech Republic, IČ: 06935320

💮 asekol

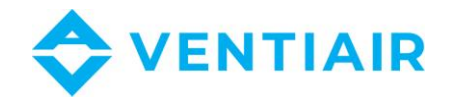

#### 5.9 NASTAVENÍ APLIKACE

Regulátor CU24V2 má přednastavené aplikace, které mohou být zvoleny ze seznamu výběrem parametru APP. Pro manuální nastavení aplikace nastavte parametr APP na USER. Pokud je vybraná předdefinovaná aplikace (tedy parametr APP je jiný než USER), položky pro manuální nastavení aplikace jsou deaktivované.

| Číslo                                           | Ohřev | Chlazení | Předehřev | Sek              | Rekuperátor   | Směšování | Tepelné  | CO2      |
|-------------------------------------------------|-------|----------|-----------|------------------|---------------|-----------|----------|----------|
|                                                 |       |          |           | ohřívač          | (bypass)      |           | čerpadlo | regulace |
| Rekuperační jednotky s regulací by-passu on/off |       |          |           |                  |               |           |          |          |
| 1-rec                                           | P2    | -        | -         | -                | Q2            | -         | -        | -        |
| 2-rec                                           | P2    | -        | P1        | -                | Q2            | -         | -        | -        |
|                                                 |       |          | Jeo       | lnotky s vodníi  | m ohřívačem   |           |          |          |
| 3-w                                             | Y4    | -        | -         | -                | Y6, Q2        | -         | -        | -        |
| 4-wx                                            | Y4    | Q6       | -         | -                | Y6, Q2        |           |          |          |
| 5-wxr                                           | Y4    | Q6       | -         | -                | Y6, Q2        | Y7        | -        | -        |
|                                                 |       |          | Jedn      | otky s elektrick | vým ohřívačem |           |          |          |
| 6-е                                             | P2    | -        | -         | -                | Y6, Q2        | -         | -        | -        |
| 7-ex                                            | P2    | Q6       | -         | -                | Y6, Q2        | -         | -        | -        |
| 8-exr                                           | P2    | Q6       | -         | -                | Y6, Q2        | Y7        | -        | -        |
|                                                 |       |          | Jedi      | notky s tepelny  | ím čerpadlem  |           |          |          |
| 9-hp                                            | Y4    | Y4, Q7   | -         | -                | Y6, Q2        | -         | Q6       | -        |
| 10-hp                                           | Y4    | Y4, Q7   | -         | P2               | Y6, Q2        | -         | Q6       | -        |
|                                                 |       |          | Je        | ednotky s řízer  | iím dle CO2   |           |          |          |
| <b>11-co</b>                                    | Y4    | Q6       | -         | -                | Y6, Q2        | -         | -        | Y1, Y2   |

#### Seznam předdefinovaných aplikací:

Níže uvedené nastavení je společné pro všechny předdefinované aplikace:

| <ul> <li>Řízení přívodního ventilátoru:</li> </ul> | Y1 |
|----------------------------------------------------|----|
| - Povel start pro přívodní ventilátor:             | Q4 |
| - Řízení odtahového ventilátoru:                   | Y2 |
| - Povel start odtahového ventilátoru:              | Q5 |
| - On/Off klapky:                                   | Q1 |
|                                                    |    |

- Čerpadlo topné vody: U1-U2

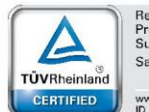

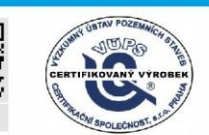

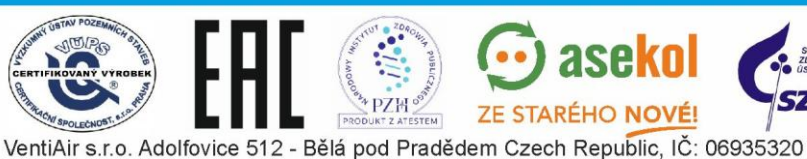

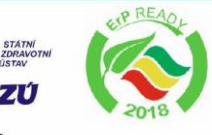

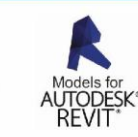

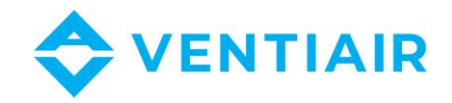

# 6 MENU A NASTAVENÍ PARAMETRŮ

1. Stiskněte SET a držte, dokud se nezobrazí první stránka menu Menu #1 (okolo 1 sek).

| Prochazet:         | START : 00.00 | SE |
|--------------------|---------------|----|
| Nastaveni:         | STOP : 00.00  |    |
| Stiskni a drž SE I | SV1 : 22.0 C  |    |
| Vybrat parametr    | CO2 : 0 %     |    |
| Nastaveni hodnot   | SV3 : 0 Pa    |    |
|                    | SV4 : 0 Pa    |    |

2. Pro vyhledání parametrů jsou dvě možnosti:

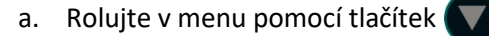

dokud požadovaný parametr nenajdete

dokud se hodnota parametru nevrátí do

- b. Rychlejší metoda:
  - Stiskněte Menu #1 pro otevření obsahu menu, viz níže

| Menu                |                             | @1  |
|---------------------|-----------------------------|-----|
| 1: Zona 1           | 9: VZT nast: ohrev/chlazeni |     |
| 2: Zona 2           |                             | SET |
| 3: Zona 3           | 11: VZT nast:rizeni teploty |     |
| 4: Zona 4           |                             |     |
| 5: Zona 5           | 13: VZT nast: CO2, tlak     |     |
| 6: Manualni rezim   |                             |     |
| 7: Vlastni programy |                             |     |
| 8: Prehled aplikaci |                             |     |
|                     |                             |     |

- Rolujte pomocí tlačítek až najdete odpovídající záložku obsahu
- Klikněte na záložku pro primé otevření stránky s parametry

- 3. Pro otevření editace parametru stiskněte set a držte, dokud se nezmění barva prvního parametru v seznamu. Editační režim je indikován červeným kroužkem set.
- 4. Nastavte požadovanou hodnotu pomocí tlačítek 🚺
- 5. Pro přepnutí na další parametr stiskněte 🧲
- Pro ukončení editace stikněte a podržte standardní barvy

Červený kroužek zmizí a zobrazení se vrátí do původní podoby SET

7. Pro opuštění menu a návrat na hlavní stránku stiskněte

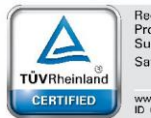

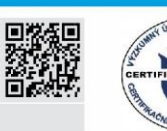

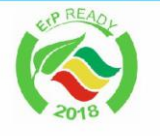

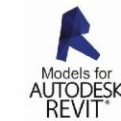

VentiAir s.r.o. Adolfovice 512 - Bělá pod Pradědem Czech Republic, IČ: 06935320

**7F STARÉHO NO** 

16

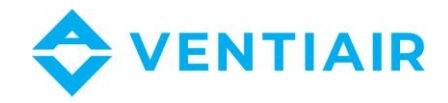

Poznámka: pokud jste v menu kalendáře (Menu # 1 to Menu # 6), pak musíte nejdříve toto menu opustit rolováním v menu, než tlačítko stiskněte. Použití tohoto tlačítka v kalendáři má funkci změny dnu v týdnu.

| Název   | Výchozí nastavení | Rozsah          | Popis                               |
|---------|-------------------|-----------------|-------------------------------------|
| START   | 00.00             | 00.00 ÷ 23.59   | Čas spuštění časové zóny            |
|         |                   | G:M             |                                     |
| STOP    | 00.00             | 00.00 ÷ 23.59   | Čas ukončení časové zóny            |
|         |                   | G:M             |                                     |
| SV1     | 22.0              | -24.0 ÷ 69.0 °C | Nastavení teploty                   |
| CO2/SV2 | 0                 | 0 ÷ 100 %       | Nastavení hodnoty CO2 nebo vlhkosti |
| SV3     | 0                 | 0 ÷ 1000 Pa,%   | Nastavení hodnoty tlaku, CO2 nebo   |
|         |                   |                 | vlhkosti                            |
| SV4     | 0                 | 0 ÷ 1000 Pa,%   | Nastavení hodnoty tlaku, CO2 nebo   |
|         |                   |                 | vlhkosti                            |
| SPEED   | 2                 | 1 ÷ 4           | Rychlost ventilátorů                |

### 6.1 MENU #1 ZÓNA 1 – VŠECHNY DNY

- 6.2 MENU #2 ZÓNA 2 VŠECHNY DNY Jako výše
- 6.3 MENU #3 ZÓNA 3 VŠECHNY DNY
- 6.4 MENU #4 ZÓNA 4 VŠECHNY DNY
- 6.5 MENU #5 ZÓNA 5 VŠECHNY DNY

#### 6.6 MENU #6 MAN PROGRAM – VŠECHNY DNY

| Název | Výchozí nastavení | Rozsah          | Popis                               |
|-------|-------------------|-----------------|-------------------------------------|
| TIME  | 00.00             | 00.00 ÷ 23.59   | Doba chodu programu                 |
|       |                   | G:M             |                                     |
| SV1   | 22.0              | -24.0 ÷ 69.0 °C | Nastavení teploty                   |
| CO2   | 0                 | 0 ÷ 100 %       | Nastavení hodnoty CO2 nebo vlhkosti |
| SV3   | 0                 | 0 ÷ 1000 Pa,%   | Nastavení hodnoty tlaku, CO2 nebo   |
|       |                   |                 | vlhkosti                            |
| SV4   | 0                 | 0 ÷ 1000 Pa,%   | Nastavení hodnoty tlaku, CO2 nebo   |
|       |                   |                 | vlhkosti                            |
| SPEED | 2                 | 1 ÷ 4           | Rychlost ventilátorů                |

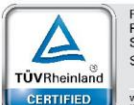

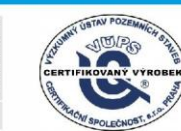

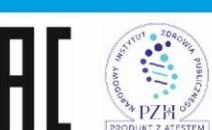

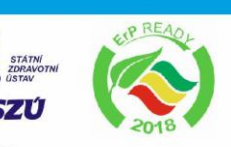

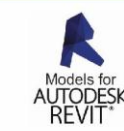

ase

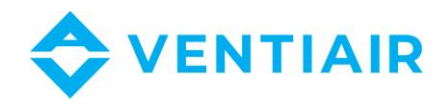

## 6.7 MENU #7 UŽIVATELSKÉ FUNKCE

| Název | Výchozí<br>nastavení | Rozsah                                               | Popis                                                                                                    |
|-------|----------------------|------------------------------------------------------|----------------------------------------------------------------------------------------------------|
| PRO1  | OFF                  | OFF,<br>S4-E4,S1-E4,<br>S0-E4,S1-E1,<br>S4-E1, S4-E0 | <ul> <li>Pracovní program ventilátorů.</li> <li>Program je spouštěn definovaným digitálním vstupem</li> <li>Program je řízen definovaným digitálním vstupem po<br/>aktivaci parametru PR1IN v Menu #14.</li> <li>Funkce se provedena dle nastavené hodnoty, pokud je<br/>vybrán PRO1 a pokud je digitální vstup aktivován.</li> <li>OFF: vypnutí funkce</li> <li>S-přívod; E-odtah</li> <li>Číslo za písmenem značí stupeň ventilátorů</li> </ul> |
| PRO2  | OFF                  | OFF,<br>S4-E4,S1-E4,<br>S0-E4,S1-E1,<br>S4-E1, S4-E0 | Pracovní program ventilátorů.<br>Funkce je aktivována po výběru<br>OFF: vypnutí funkce<br>S-přívod; E-odtah<br>Číslo za písmenem značí stupeň ventilátorů                                                                                                    |

### 6.8 MENU #8 SEZNAM APLIKACÍ

| Název | Výchozí nastavení | Rozsah     | Popis                                                                                               |
|-------|-------------------|------------|----------------------------------------------------------------------------------------------------|
| АРР   | 4-WC              | USER, 1÷11 | Výběr aplikace<br>USER: Uživatelská konfigurace aplikace<br>1÷11: Výběr z předdefinovaných aplikací |

## 6.9 MENU #9 NASTAVENÍ JEDNOTKY: OHŘEV/CHLAZENÍ

| Název  | Výchozí nastavení | Rozsah                    | Popis                                   |
|--------|-------------------|---------------------------|-----------------------------------------|
|        | 0.101/            | není, 0-10,               | Hlavní ohřívač:                         |
| TEATI  | 0-100             | elektrický                | Primární ohřívač                        |
|        |                   |                           | Chladící výměník:                       |
|        |                   | není, 0-10,               | DX-1: kondenzační jednotka              |
| COOL   | DX-1              | DX-1, DX-2,               | jednostupňová ON/OFF                    |
|        |                   |                           | DX-2: kondenzační jednotka              |
|        |                   |                           | dvoustupňová ON/OFF                     |
|        |                   | není, 0-10,               | Předehřev:                              |
| PHEAT  | není              | elektrický                | Umístěn před rekuperačním výměníkem,    |
|        |                   |                           | použit pro předehřev čerstvého vzduchu. |
|        | není              |                           | Sekundární ohřívač:                     |
|        |                   | není, 0-10,<br>elektrický | Druhý ohřívač zapojený v kaskádě s      |
|        |                   |                           | hlavním primárním ohřívačem HEAT1.      |
| HEAT2  |                   | elektricky                | V průběhu odvlhčování, pokud jsou       |
|        |                   |                           | aktivovány HEAT1 i HEAT2, pak je HEAT1  |
|        |                   |                           | vypnut a pracuje pouze HEAT2.           |
|        |                   |                           |                                         |
|        |                   |                           | Tepelné čerpadlo:                       |
| нонило | není              | není HD_1 HD_2            | HP-1: 0-10V pro ohřev i chlazení.       |
|        |                   | пеш, пг-1, пг-2           | HP-2: 5-10V pro ohřev                   |
|        |                   |                           | 5-0V pro chlazení                       |

#### Ovládání tepelného čerpadla

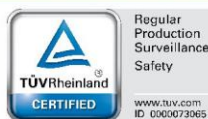

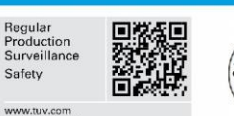

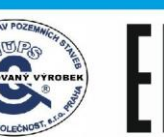

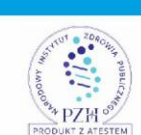

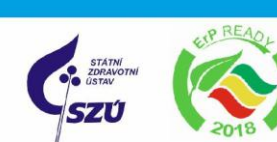

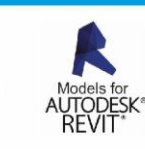

💮 asekol

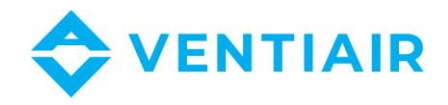

Parametr HPUMP je pro jednotku s řízením tepelného čerpadla. Po aktivaci tohoto parametru budou výstupy nastavené následovně:

|          | Topení/chlazení | Topení/chlazení | Elektrický        | Aktivace | Aktivace | výběr provozního režimu:    |
|----------|-----------------|-----------------|-------------------|----------|----------|-----------------------------|
|          | výstup pro      | výstup pro      | ohřívač           | ohřevu   | chlazení | podle HPMD                  |
|          | ovládání        | ovládání        | výstup pro        |          |          | nastavení <b>(Menu #20)</b> |
|          | HPUMP=HP-1      | HPUMP=HP-2      | ovládání          |          |          |                             |
|          | Y4              | Y4              | P2                | U1-U2    | Q6       | Q7                          |
| Režim    | 0-10V           | 5-10V           | Výstup <b>PWM</b> | Stav ON  | Stav OFF | ON když HPMD=HEAT           |
| topení   |                 |                 |                   |          |          | OFF když HPMD=COOL          |
| Režim    | 0-10V           | 5-0V            | Stav OFF          | Stav OFF | Stav ON  | ON když HPMD=COOL           |
| chlazení |                 |                 |                   |          |          | OFF když HPMD=HEAT          |

#### 6.10 MENU #10 NASTAVENÍ JEDNOTKY: REKUPERACE

| Název | Výchozí nastavení | Rozsah                                           | Popis                                                                                                    |
|-------|-------------------|--------------------------------------------------|----------------------------------------------------------------------------------------------------|
| ECON  | bypass            | není,<br>bypass,<br>přívod,<br>24VAC,<br>kontakt | <ul> <li>Řízení rekuperace:</li> <li>bypass - 0-10V signál pro by-pass a rotor</li> <li>přívod – Rekuperátor bez by-passu s</li> <li>odmrazováním pomocí řízení přívodního</li> <li>ventilátoru</li> <li>24VAC – 24VAC on/off výstup pro řízení</li> <li>kontakt – bezpotenciálový kontakt pro</li> <li>řízení on/off</li> </ul> |
| EPRO  | В3                |                                                  | Ochrana rekuperátoru:<br>Ochrana proti namrzání pomocí teplotního<br>čidla na odtahu za rekuperátorem.                                                                                                    |
| DACO  | není              | Ne,<br>Ano                                       | <b>Cirkulace (směšovací komora):</b><br>OV - 0% směšování a 100% čerstvý vzduch<br>10V - 100% směšování a 0% čerstvý vzduch                                                                                                    |
| GWC   | není              | Ne,<br>Ano                                       | Zemní výměník tepla                                                                                                    |

#### 6.11 MENU #11 NASTAVENÍ JEDNOTKY: ŘÍZENÍ TEPLOTY

| Název | Výchozí nastavení | Rozsah          | Popis                                                                                                    |
|-------|-------------------|-----------------|----------------------------------------------------------------------------------------------------|
| TCON  | cascade           | cascade, supply | Řízení teploty:<br>Kaskádní řízení pomocí čidla na přívodu a<br>čidla v prostoru/odtahu, nebo regulace na<br>přívodní teplotu. |

## 6.12 MENU #12 NASTAVENÍ JEDNOTKY: VENTILÁTOR

| Název | Výchozí nastavení | Rozsah           | Popis                                     |
|-------|-------------------|------------------|-------------------------------------------|
|       |                   | 1 speed, 2 speed | Řízení ventilátorů:                       |
| FCON  | freq              | 3 speed, 4 speed | 1 speed – 4 speed: AC ventilátor          |
|       |                   | freq             | freq: EC ventilátor nebo frekvenční měnič |

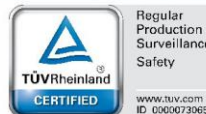

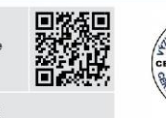

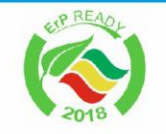

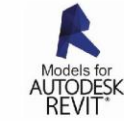

TEM

aseko

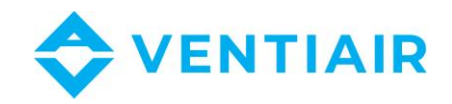

| Název | Výchozí nastavení | Rozsah                                                                 | Popis                                                                                                    |
|-------|-------------------|------------------------------------------------------------------------|----------------------------------------------------------------------------------------------------|
| PID2  | Ne                | Ne,<br>co2-vent,<br>co2-klap,<br>vlhčení,<br>odvlhčování,<br>vlh-odvlh | PID #2 control: CO2 nebo řízení vlhkosti<br>co2-vent – řízení CO2 pomocí ventilátoru<br>co2-klap – řízení CO2 pomocí směšování<br>vlhčení – regulace vlhčení<br>odvlhčování – regulace odvlhčování<br>vlh-odvlh – vlhčení / odvlhčování                                                    |
| PID3  | Ne                | Ne,<br>tlak,<br>CO2,<br>vlhčení,<br>odvlhčování,<br>vlh-odvlh          | PID #3 control: Tlak, CO2 nebo regulace<br>vlhkosti<br>tlak – řízení tlaku pomocí ventilátoru<br>CO2 – dodatečná regulace CO2<br>vlhčeni – řízení vlhčení<br>odvlhčování – řízení odvlhčování<br>vlh-odvlh – vlhčení / Odvlhčování                                                         |
| PID4  | Ne                | Ne,<br>tlak,<br>CO2,<br>vlhčení,<br>odvlhčování,<br>vlh-odvlh          | <ul> <li>PID #4 control: Tlak, CO2 nebo regulace</li> <li>vlhkosti</li> <li>tlak – Řízení tlaku pomocí ventilátoru</li> <li>CO2 – dodatečná regulace CO2</li> <li>vlhčeni – řízení vlhčení</li> <li>odvlhčování – řízení odvlhčování</li> <li>vlh-odvlh – vlhčení / Odvlhčování</li> </ul> |

## 6.13 MENU #13 NASTAVENÍ JEDNOTKY: CO2, TLAK

#### 6.14 MENU #14 NASTAVENÍ JEDNOTKY: OSTATNÍ

| Název | Výchozí nastavení | Rozsah | Popis                                   |
|-------|-------------------|--------|-----------------------------------------|
| ALOUT | Ne                | Ne,    | Alarm výstup:                           |
|       |                   | Ano    | Digitální výstup pro indikaci alarmu    |
| PR1IN | Ne                |        | Funkce-1:                               |
|       |                   | Ne,    | Po povolení této funkce bude program    |
|       |                   | Ano    | PRO1 v Menu #7 řízen digitálním vstupem |
|       |                   |        | označeným pod touto funkcí.             |

#### 6.15 MENU #15 NASTAVENÍ PŘÍVODNÍ TEPLOTY

| Název | Výchozí nastavení | Rozsah   | Popis             |
|-------|-------------------|----------|-------------------|
| MIN   | 15°C              | 0 ÷ 66°C | Minimální teplota |
| MAX   | 35°C              | 0÷ 70°C  | Maximální teplota |

#### 6.16 MENU #16 ZDROJ CHLADU

| Název | Výchozí nastavení | Rozsah    | Popis                               |
|-------|-------------------|-----------|-------------------------------------|
| AOFF  | 05 °C             | 0 ÷ 20 °C | Zdroj chladu vypnut:                |
|       |                   |           | Venkovní teplota, pod kterou je     |
|       |                   |           | kondenzační jednotka vypnuta.       |
| ONTM  | 5 min             | 0 ÷ 5 min | Minimální doba chod kondenzační     |
|       |                   |           | jednotky                            |
| OFFTM | 5 min             | 0 ÷ 5 min | Minimální doba odstávky kondenzační |
|       |                   |           | jednotky                            |

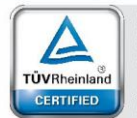

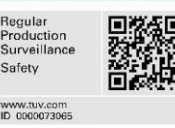

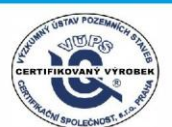

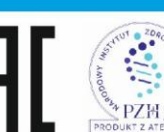

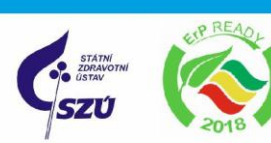

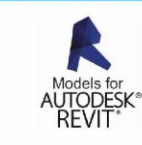

TEM

🕑 ase

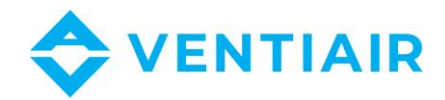

## 6.17 MENU #17 REKUPERÁTOR

| Název | Výchozí nastavení | Rozsah      | Popis                                      |
|-------|-------------------|-------------|--------------------------------------------|
|       | 5°C               | -10 ÷ +10°C | Ochrana rekuperátoru:                      |
| ELIM  |                   |             | Teplota, pod kterou se aktivuje alarm a je |
|       |                   |             | spuštěna funkce odmrazování.               |
| PRT   | 8.0 C             | 0 ÷ 15 C    | Teplota předehřevu:                        |
|       |                   |             | Nastav. teploty pro spuštění předehřevu.   |

## 6.18 MENU #18 SMĚŠOVACÍ KLAPKA

| Název | Výchozí nastavení | Rozsah                  | Popis                                  |
|-------|-------------------|-------------------------|----------------------------------------|
|       |                   | OFF,                    | Řízení klapek:                         |
| DMODE | OFF               | 10%,20%,100%,           | OFF, 10100%: manuální nastavení klapek |
|       |                   | AUTO                    | AUTO: řízení klapek algoritmem         |
|       | -5 °C             | -25 ÷ 30°C              | Minimální venkovní teplota pro         |
| ODII  |                   |                         | směšování                              |
| DACO1 | 20 %              | 0 ÷ 100 %               | Minimální podíl čerstvého vzduchu      |
| 0073  | 1F °C             | $25 \cdot 20^{\circ}$ C | Maximální venkovní teplota pro         |
| 0012  | 15 C              | -25 ÷ 30 C              | směšování                              |
| DACO2 | 100 %             | 0 ÷ 100 %               | Maximální podíl čerstvého vzduchu      |

Popis regulace směšovací klapky v režimu Auto

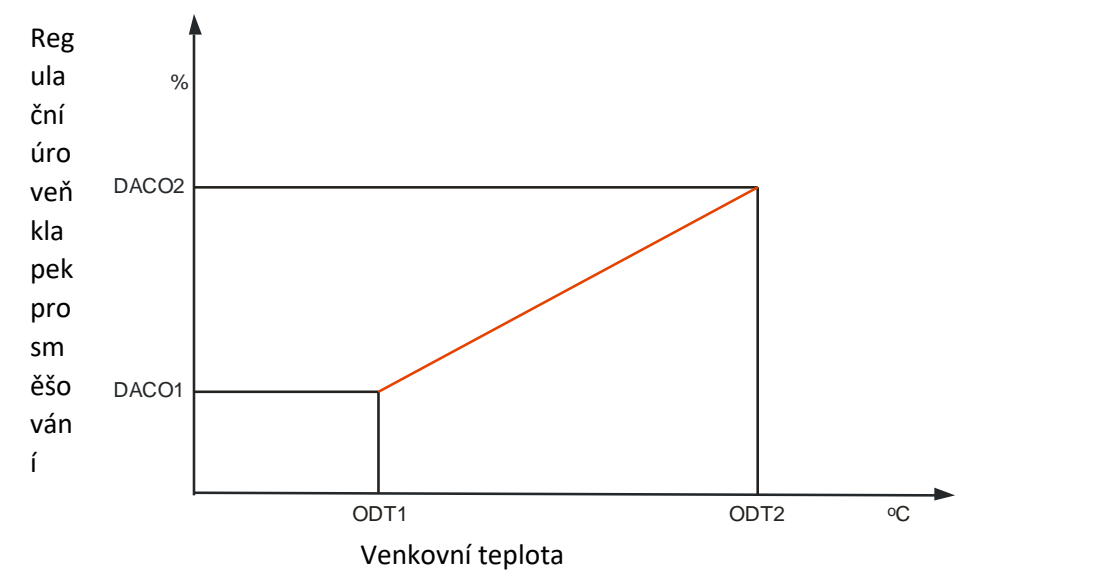

## 6.19 MENU #19 BYPASS A ZEMNÍ VÝMĚNÍK TEPLA

| Název  | Výchozí nastavení | Rozsah        | Popis                                                                                                    |
|--------|-------------------|---------------|----------------------------------------------------------------------------------------------------|
| Bypass | Αυτο              | OFF, ON, AUTO | Nastavení bypassu:<br>OFF – By-passová klapka trvale uzavřena<br>ON – By-passová klapka trvale otevřena<br>AUTO – By-pass je řízen v závislosti na<br>venkovní teplotě a vnitřní/odtahované<br>teplotě |

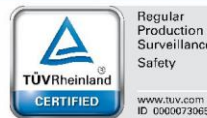

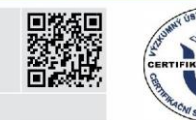

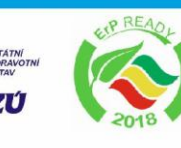

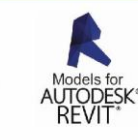

21

PZH VentiAir s.r.o. Adolfovice 512 - Bělá pod Pradědem Czech Republic, IČ: 06935320

TEM

aseko

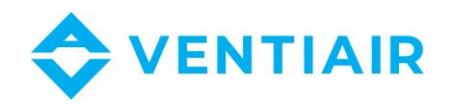

| GWC | AUTO | OFF, ON, AUTO | Nastavení zemního výměníku tepla:<br>OFF – ZVT vypnut<br>ON – ZVT zapnut<br>AUTO – ZVT je regulován v závislosti na |
|-----|------|---------------|----------------------------------------------------------------------------------------------------|
|     |      |               | teplotě                                                                                                    |

### 6.20 MENU #20 NASTAVENÍ OHŘEVU

| Název  | Výchozí nastavení | Rozsah             | Popis                                                                  |
|--------|-------------------|--------------------|------------------------------------------------------------------------|
| PREH   | ON                | OFF. ON            | <b>Předehřátí jednotky:</b><br>Ohřívač je spuštěn ještě před spuštěním |
|        |                   |                    | ventilátorů.                                                           |
|        |                   |                    | Mazání alarmu namrzání:                                                |
|        |                   |                    | MAN – Manuální spuštění jednotky po                                    |
|        | ΝΑΔΝΙ             |                    | manuálním vymazání alarmu.                                             |
| FUVER  | IVIAN             | WAN, AUTO          | AUTO – Automatický reset alarmu a                                      |
|        |                   |                    | spuštění jednotky po deaktivaci signálu                                |
|        |                   |                    | alarmu                                                                 |
|        |                   |                    | Teplota spuštění čerpadla:                                             |
| PUMP   | 0°C               | -25 ÷ +15°C        | Venkovní teplota, pod kterou je čerpadlo                               |
|        |                   |                    | vodního ohřevu automaticky spuštěno.                                   |
|        |                   |                    | Volba provozního režimu tepelného                                      |
|        |                   |                    | čerpadla. Funkce výstupu Q7                                            |
|        |                   |                    | Chlazení:                                                              |
| нонило | není              | noní HD_1 HD_2     | Výstup Q7 pro režim chlazení se uzavře                                 |
|        | nem               | 11em, 11F-1, 11F-2 | Výstup Q7 pro režim chlazení se otevře                                 |
|        |                   |                    | Ohřev:                                                                 |
|        |                   |                    | Výstup Q7 pro režim topení se uzavře                                   |
|        |                   |                    | Výstup Q7 pro režim topení se otevře                                   |

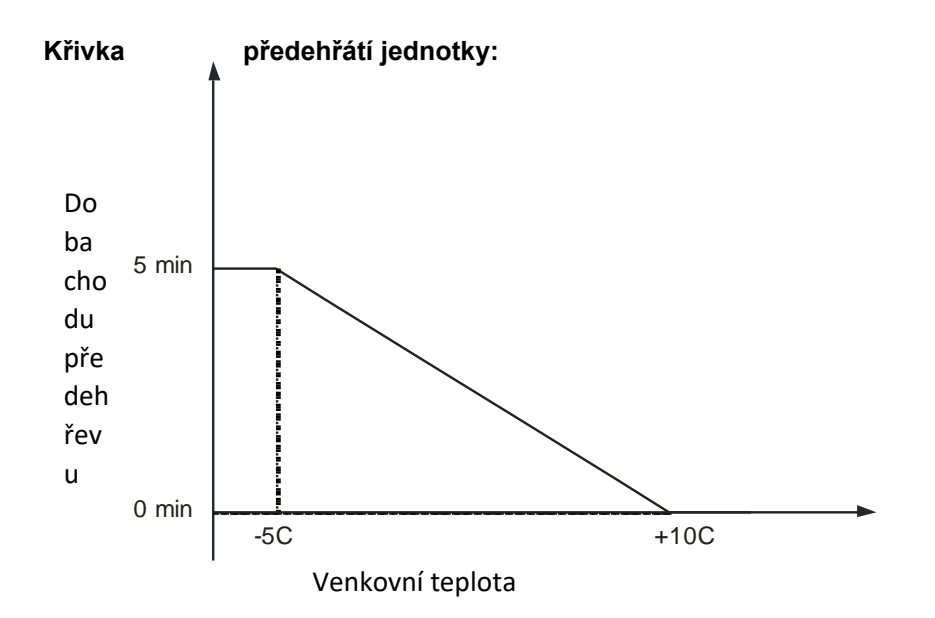

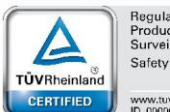

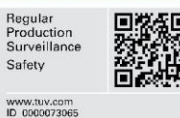

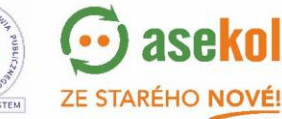

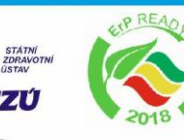

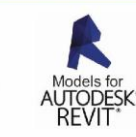

PR

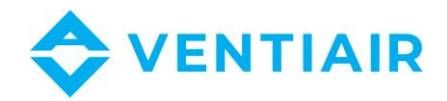

## 6.21 MENU #21 VĚTRÁNÍ

| Název | Výchozí nastavení | Rozsah     | Popis                                                                                                    |
|-------|-------------------|------------|----------------------------------------------------------------------------------------------------|
| CYCLE | 0 h               | 0 ÷ 6 h    | Funkce provětrávání:<br>Tato funkce je aktivována pouze, pokud je<br>jednotka v režimu stand-by. Jednotka se<br>automatický spustí v nastaveném cyklu a<br>větrá po nastavený čas VTIME. |
| VTIME | 0 min             | 0 ÷ 60 min | Doba větrání                                                                                                    |

### 6.22 MENU #22 PID NASTAVENÍ: OHŘEV

| Název | Výchozí nastavení | Rozsah       | Popis                                                                                                    |
|-------|-------------------|--------------|----------------------------------------------------------------------------------------------------|
| PBAND | 30.0°C            | 0 ÷ 999.9°C  | <ul> <li>PBAND – Proporcionální pásmo, rozdíl<br/>mezi žádanou a naměřenou hodnotou,<br/>pro který je řídící signál funkcí rozdílu<br/>těchto teplot.</li> <li>Nastavení PBAND = 0 znamená provoz ON<br/>/ OFF s hysterezí a zadaným parametrem<br/>HYS.</li> </ul> |
| INT   | 100 sec           | 0 ÷ 6000 sec | Integrační čas – rychlost s jakou je měněn<br>řídící signál pro dosažení požadovaných<br>hodnot zadaných parametrů teploty. Čím<br>delší, tím je reakce pomalejší.                                                                                                  |
| HYS   | 1.5°C             | 0.5 ÷ 10.0°C | Hystereze ohřevu – rozdíl teploty pro<br>aktivaci/deaktivaci ohřevu pro eliminaci<br>cyklování                                                                                                    |
| HDIS  | 18°C              | 10÷22°C      | Deaktivace ohřívače:<br>Venkovní teplota, nad kterou je ohřívače<br>vypnut (Léto)                                                                                                    |

## 6.23 MENU #23 PID NASTAVENÍ: CHLAZENÍ

| Název | Výchozí nastavení | Rozsah       | Popis                                                                                                    |
|-------|-------------------|--------------|----------------------------------------------------------------------------------------------------|
| PBAND | 30.0°C            | 0 ÷ 999.9°C  | <ul> <li>PBAND – Proporcionální pásmo, rozdíl<br/>mezi žádanou a naměřenou hodnotou,<br/>pro který je řídící signál funkcí rozdílu<br/>těchto teplot.</li> <li>Nastavení PBAND = 0 znamená provoz ON<br/>/ OFF s hysterezí a zadaným parametrem<br/>HYS.</li> </ul> |
| INT   | 100 sec           | 0 ÷ 6000 sec | Integrační čas – rychlost s jakou je měněn<br>řídící signál pro dosažení požadovaných<br>hodnot zadaných parametrů teploty. Čím<br>delší, tím je reakce pomalejší.                                                                                                  |
| HYS   | 1.5°C             | 0.5 ÷ 10.0°C | Hystereze chlazení – rozdíl teploty pro<br>aktivaci/deaktivaci ohřevu pro eliminaci<br>cyklování                                                                                                    |
| CDIS  | 15°C              | 10÷22°C      | Deaktivace chladiče:<br>Venkovní teplota, pod kterou je chladič<br>vypnut (Zima)                                                                                                    |

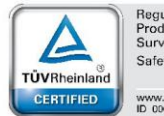

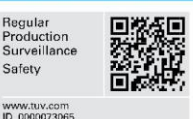

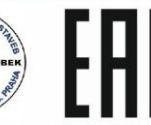

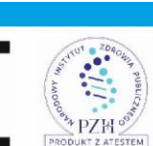

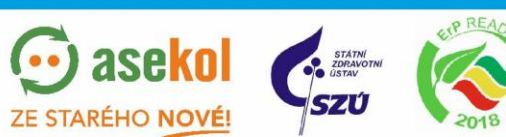

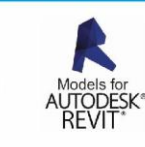

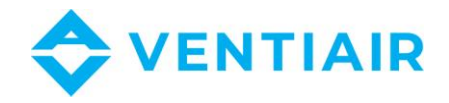

## 6.24 MENU #24 HYSTEREZE OHŘEV/CHLAZENÍ.

Přepnutí z topení na chlazení proběhne po vypnutí topení a teplota se zvýší o HYS1 nad nastavenou teplotu. Přepnutí z režimu chlazení do režimu topení proběhne po vypnutí chlazení a teplota klesne o HYS1 pod nastavenou teplotu.

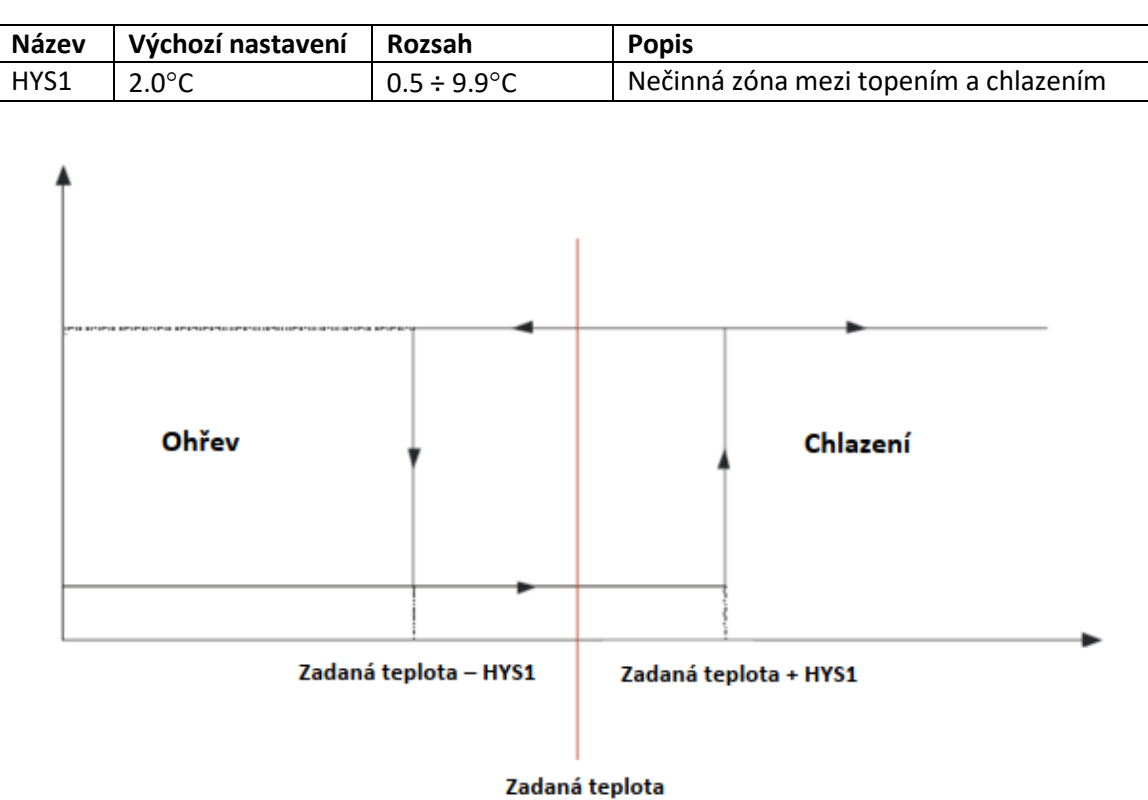

## 6.25 MENU #25 PID NASTAVENÍ: CO2

| Název | Výchozí nastavení | Rozsah       | Popis                                                                                                    |
|-------|-------------------|--------------|----------------------------------------------------------------------------------------------------|
| PBAND | 30                | 1 ÷ 4000     | Proporcionální pásmo, rozdíl mezi<br>žádanou a naměřenou hodnotou, pro<br>který je řídící signál funkcí rozdílu těchto<br>teplot.                                  |
| INT   | 100 sec           | 0 ÷ 6000 sec | Integrační čas – rychlost s jakou je měněn<br>řídící signál pro dosažení požadovaných<br>hodnot zadaných parametrů teploty. Čím<br>delší, tím je reakce pomalejší. |

#### 6.26 MENU #26 PID NASTAVENÍ: TLAK

| Název | Výchozí nastavení | Rozsah       | Popis                                        |
|-------|-------------------|--------------|----------------------------------------------|
| PBAND |                   |              | Proporcionální pásmo, rozdíl mezi            |
|       | 500               | 1 • 4000     | žádanou a naměřenou hodnotou, pro            |
|       | 500               | 1 ÷ 4000     | který je řídící signál funkcí rozdílu těchto |
|       |                   |              | teplot.                                      |
|       |                   |              | Integrační čas – rychlost s jakou je měněn   |
| INT   | 10 sec            | 0 ÷ 6000 sec | řídící signál pro dosažení požadovaných      |
|       |                   |              | hodnot zadaných parametrů teploty. Čím       |
|       |                   |              | delší, tím je reakce pomalejší.              |

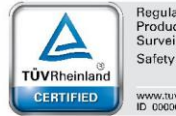

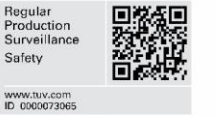

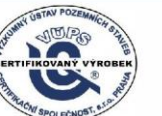

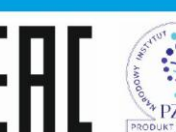

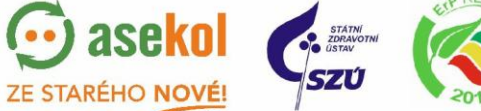

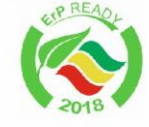

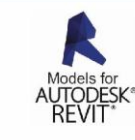

VentiAir s.r.o. Adolfovice 512 - Bělá pod Pradědem Czech Republic, IČ: 06935320

24

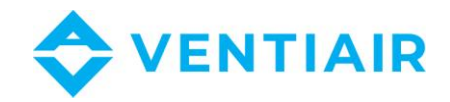

## 6.27 MENU #27 PID NASTAVENÍ: VLHČENÍ

| Název  | Výchozí nastavení | Rozsah       | Popis                                        |
|--------|-------------------|--------------|----------------------------------------------|
|        |                   |              | Proporcionální pásmo, rozdíl mezi            |
|        | 20                | $1 \pm 4000$ | žádanou a naměřenou hodnotou, pro            |
| FDAIND | 50                | 1 + 4000     | který je řídící signál funkcí rozdílu těchto |
|        |                   |              | teplot.                                      |
| INT    | 100 sec           | 0 ÷ 6000 sec | Integrační čas – rychlost s jakou je měněn   |
|        |                   |              | řídící signál pro dosažení požadovaných      |
|        |                   |              | hodnot zadaných parametrů teploty. Čím       |
|        |                   |              | delší, tím je reakce pomalejší.              |

#### 6.28 MENU #28 MĚŘÍCÍ ROZSAHY

| Název | Výchozí nastavení | Rozsah     | Popis                                                                                                    |
|-------|-------------------|------------|----------------------------------------------------------------------------------------------------|
| X1R   | 100               | 0 ÷ 100    | Rozsah vstupu pro X1 (PID2):<br>Nastavení měřícího rozsahu pro vstup X1<br>(vstup pro regulaci PID2). Je to měřená<br>hodnota odpovídající signálu 10V z<br>převodníku. |
| X2R   | 1000              | 0÷1000     | Rozsah vstupu pro X2 (PID3):<br>Nastavení měřícího rozsahu pro vstup X2<br>(vstup pro regulaci PID3). Je to měřená<br>hodnota odpovídající signálu 10V z<br>převodníku  |
| X3R   | 1000              | 0 ÷ 1000   | Rozsah vstupu pro X3 (PID4):<br>Nastavení měřícího rozsahu pro vstup X3<br>(vstup pro regulaci PID4). Je to měřená<br>hodnota odpovídající signálu 10V z<br>převodníku  |
| OFS   | 0°C               | 0 ÷ 15.0°C | <b>Teplotní offset:</b><br>Hodnota pro snížení teplotní<br>charakteristiky. Naměřená hodnota je<br>snížena o hodnotu OFS.                                               |

## 6.29 MENU #29 JEDNOTKY A PRŮTOKY

| Název | Výchozí nastavení | Rozsah                                                       | Popis                                                                          |
|-------|-------------------|--------------------------------------------------------------|--------------------------------------------------------------------------------|
| UNIT1 | zadny             | zadny, C, %RH, %,<br>Pa, m3/h, ppm,<br>m/sec, sec, min,<br>h | Jednotka parametru vstupu X1:<br>Jednotka pro zobrazení měřené hodnoty.        |
| UNIT2 | zadny             | zadny, C, %RH, %,<br>Pa, m3/h, ppm,<br>m/sec, sec, min,<br>h | <b>Jednotka parametru vstupu X2:</b><br>Jednotka pro zobrazení měřené hodnoty. |
| UNIT3 | zadny             | zadny, C, %RH, %,<br>Pa, m3/h, ppm,<br>m/sec, sec, min,<br>h | Jednotka parametru vstupu X3:<br>Jednotka pro zobrazení měřené hodnoty.        |
| K2    | 0                 |                                                              | K factor ventilátoru (vstup X2)                                                |

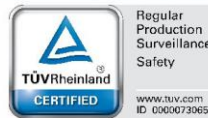

Regular Production Surveillanc Safety

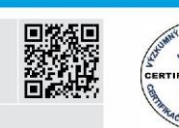

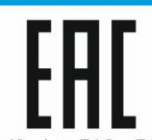

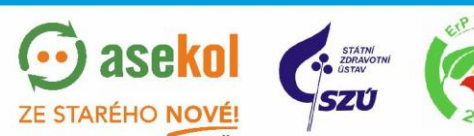

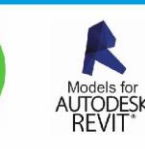

VentiAir s.r.o. Adolfovice 512 - Bělá pod Pradědem Czech Republic, IČ: 06935320

STEM

PZH

220

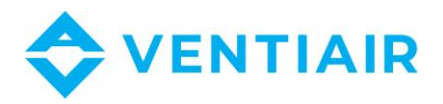

|    |   | Průtok je definován vzorcem:    |
|----|---|---------------------------------|
|    |   | $pr$ ů $tok = K * \sqrt{tlak}$  |
|    |   | K faktor ventilátoru (vstup X3) |
| КЗ | 0 | Průtok je definován vzorcem:    |
|    |   | $pr$ ů $tok = K * \sqrt{tlak}$  |

## 6.30 MENU #30 NASTAVENÍ VENTILÁTORŮ

| Název | Výchozí nastavení | Rozsah       | Popis                                                                                                    |
|-------|-------------------|--------------|----------------------------------------------------------------------------------------------------|
| FCOEF | 1.00              | 0.5 ÷ 2      | Odtah/přívod poměr:<br>Poměr rychlosti odtahového ventilátoru<br>vůči přívodnímu.<br>Odtah = FCOEF x Přívod.                                                                                                    |
| FMIN  | 10 %              | 10 ÷ 25      | <b>Minimální rychlost ventilátoru:</b><br>Minimální rychlost ventilátoru, která je<br>limitem při modulaci rychlosti ventilátoru.                                                                                             |
| FMOD  | 7 °C              | -25 ÷ 10 °C  | Začátek modulace rychlosti ventilátoru<br>Definuje teplotu, při které se spustí<br>modulace rychlosti přívodního ventilátoru<br>jako ochrana proti namrzání. Toto je<br>počet stupňů C nad hodnotou ochrany<br>výměníku ELIM. |
| START | 0 sec             | 0 ÷ 100 sec  | Prodleva spuštění ventilátorů                                                                                                    |
| STOP  | 0 sec lub 30 sec  | 0 ÷ 100 sec  | Prodleva vypnutí ventilátorů                                                                                                    |
| PREST | 60 sec            | 10 ÷ 300 sec | Doba tolerance absence potvrzení chodu ventilátoru z presostatu                                                                                                    |

## 6.31 MENU #31 NASTAVENÍ OTÁČEK

| Název | Výchozí nastavení | Rozsah     | Popis                             |
|-------|-------------------|------------|-----------------------------------|
| SPD1  | 25%               | 10÷100 %   | Rychlost ventilátoru pro stupeň 1 |
| SPD2  | 50%               | 10 ÷ 100 % | Rychlost ventilátoru pro stupeň 2 |
| SPD3  | 75%               | 10 ÷ 100 % | Rychlost ventilátoru pro stupeň 3 |
| SPD4  | 100%              | 10÷100 %   | Rychlost ventilátoru pro stupeň 4 |

## 6.32 MENU #32 HODINY

| Název | Výchozí nastavení | Rozsah        | Popis           |
|-------|-------------------|---------------|-----------------|
| H:M   |                   | 00.00 ÷ 23.59 | Hodina : Minuta |
| WDAY  |                   | PON ÷ NED     | Den v týdnu     |
| DAY   |                   | 1÷31          | Den v měsíci    |
| MON   |                   | LED ÷ PRO     | Měsíc           |
| YEAR  |                   | 20 ÷ 40       | Rok             |

## 6.33 MENU #33 KOMUNIKACE

| Název | Výchozí nastavení | Rozsah     | Popis                                                        |
|-------|-------------------|------------|--------------------------------------------------------------|
| ADR   | 001               | 1 ÷ 255    | <b>Slave adresa</b> :<br>Slave adresa pro komunikaci Modbus. |
| MODE  | RTU               | RTU, ASCII | MODBUS režim                                                 |

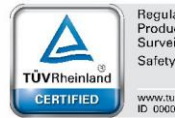

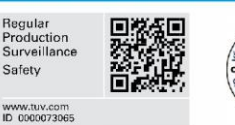

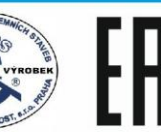

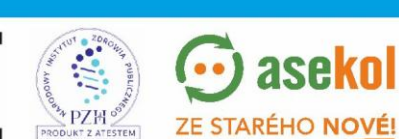

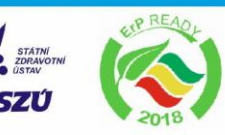

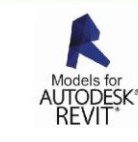

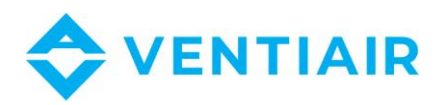

| RATE  | 9600  | 2400, 4800,<br>9600, 19200 | Baud rate       |
|-------|-------|----------------------------|-----------------|
| PARIT | ZADNY | ZADNY, LICHY,<br>SUDY      | Parity          |
| BITNR | 8     | 7, 8                       | Bit number      |
| STBIT | 1     | 1, 2                       | Stop bit number |

## 6.34 MENU #34 SIMULACE

| Název | Výchozí nastavení | Rozsah  | Popis                                                                                                    |
|-------|-------------------|---------|----------------------------------------------------------------------------------------------------|
| SIM   | OFF               | OFF, ON | <b>Řízení výstupů:</b><br>Simulační režim umožňuje manuálně<br>nastavovat výstupy. Po zapnutí jednotky<br>je režim simulace vždy ve stavu off.<br>OFF – Normální provozní režim jednotky<br>ON – Manuální režim |

## 6.35 MENU #35 NASTAVENÍ HESLA

| Název  | Výchozí nastavení | Rozsah  | Popis                               |
|--------|-------------------|---------|-------------------------------------|
|        |                   |         | Uživatelské heslo:                  |
| User   | 0                 | 0 ÷ 999 | Přihlášení s omezeným přístupem k   |
|        |                   |         | parametrům                          |
|        |                   |         | Admin heslo 1:                      |
| Admin1 | 0                 | 0 ÷ 999 | Přihlášení bez omezeného přístupu k |
|        |                   |         | parametrům                          |

#### 6.36 MENU #36 VÝBĚR JAZYKA

| Název | Výchozí nastavení | Rozsah        | Popis |
|-------|-------------------|---------------|-------|
| LANG  | ENG               | ENG, POL, CZE | Jazyk |

### 6.37 MENU #37 INFORMACE

#### 6.38 MENU #38 PŘIHLÁŠENÍ

| Název | Výchozí nastavení | Rozsah  | Popis                                      |
|-------|-------------------|---------|--------------------------------------------|
|       |                   |         | Přihlášení:                                |
|       |                   | 0 ÷ 000 | Vložte heslo pro změnu parametrů.          |
| LOUIN |                   | 0 - 333 | Parametry jsou bez přihlášení viditelné,   |
|       |                   |         | ale pro jejich editace je nutné přihlášení |

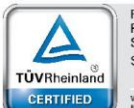

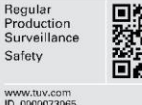

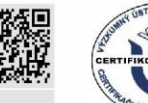

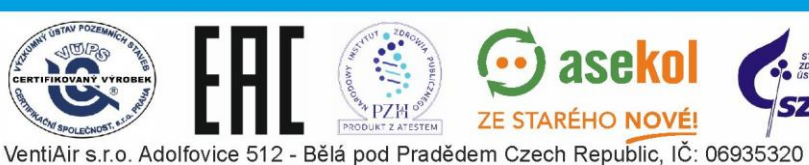

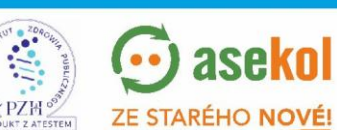

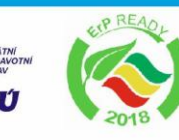

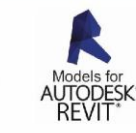

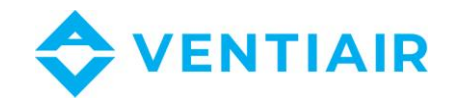

# 7 ETHERNET

Pokud je jednotka vybavena uManager 10 převodníkem, který má zabudovaný http server, lze jednotku spravovat i vzdáleně pomocí smartphonu, tabletu nebo počítače. Komunikace s vzduchotechnickou jednotkou se provádí prostřednictvím webové stránky s grafickým rozhraním, takže pokud je síť vaše síť dostupná z internetu, můžete jednotku spravovat odkudkoli na světě. Můžete se připojit ze zařízení iOS a Android nebo Windows. Inteligentní rozhraní rozpozná typ terminálu a automaticky se k němu přizpůsobí. Rozhraní funguje s různými internetovými prohlížeči, jako je Firefox, Chrome, Safari atd. ....

Stránka je kompatibilní s různými typy internetových prohlížečů jako je Firefox, Chrome, Safari, Internet Explorer atd ....

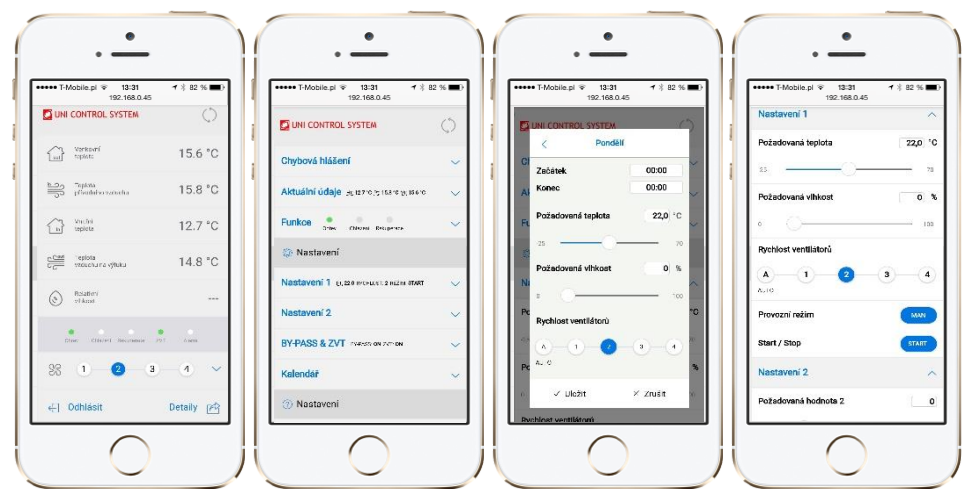

## 7.1 ZÁKLADNÍ STRÁNKY UŽIVATELSKÉHO PROSTŘEDÍ:

## 7.2 PŘIPOJENÍ

Připojte převodník k regulátoru prostřednictvím sériového portu RS485 (terminál A, B). Do internetové sítě ho připojte pomocí standardního kabelu RJ45.

Napájení převodního je 24 VAC a musí být napojeno na kontakty G0, G.

#### 7.2.1 POPIS SYMBOLŮ:

- G0, G: 24 VAC napájení
- A,B: RS485 sériový port

#### 7.3 POPIS LED A TLAČÍTEK NA PŘEVODNÍKU

- **POWER**: Signalizace připojeného napájení
- **Modbus**: Signalizace aktivní komunikace Modbus. LED se rosvítí v případě začátku přenosu a zhasne po ukončení komunikace
- **100Mbps**: LED dioda se rozsvítí, když fyzická vrstva nastavuje přenosovou rychlost 100 MB / s. Po odpojení kabelu zhasne.
- ETH\_Link: LED dioda se rozsvítí, když aplikace přijme paket a svítí se na 200 ms.

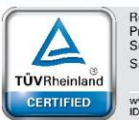

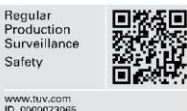

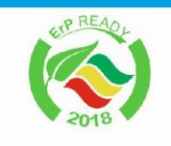

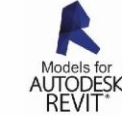

VentiAir s.r.o. Adolfovice 512 - Bělá pod Pradědem Czech Republic, IČ: 06935320

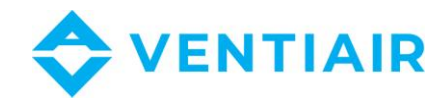

- **RESET**: Vyresetuje zařízení
- FACT RESET: Všechna nastavení vrátí do tovární hodnoty

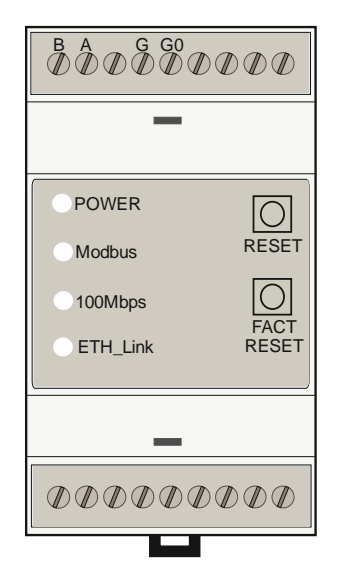

#### 7.4 PŘIPOJENÍ K PŘEVODNÍKU

Zadejte IP adresu zařízení, výchozí hodnoty jsou:

- IP: 192.168.0.50
- Maska podsítě: 255.255.255.0
- TCP Port: 80
- Modbus: ASCII, 9600 baud, 8 bit data, 1 bit stop, No parity, address 1, delay 30

## 7.5 NASTAVENÍ PŘEVODNÍKU

Po zadání IP adresy převaděče by se měla v prohlížeči zobrazit přihlašovací obrazovka. Zde zadejte své přihlašovací jméno a heslo a klikněte na "Přihlásit". Výchozí účet je

- Login: admin
- Heslo: admin

Po přihlášení vyberte v pravém dolním rohu obrazovky volbu Podrobnosti.

V podstránce Ethernet -> Konfigurace musíte nahradit tovární IP vlastní a nastavit síťovou konfiguraci.

V podstránce Modbus -> Konfigurace musí být nastaveny komunikační parametry převodníku s regulátorem UCS. Komunikační parametry musí být shodné s parametry nastavenými na regulátoru UCS.

U regulátorů ERC20 a CU24V1 najdete komunikační parametry v nabídce panelu RMC20.

U dalších regulátorů UCS lze parametry najít přímo v nabídce regulátoru.

Po zadání nových dat se převodník automaticky resetuje a pro připojení k převaděči je třeba do prohlížeče zadat novou IP adresu.

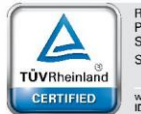

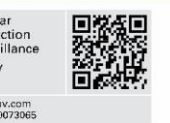

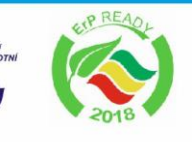

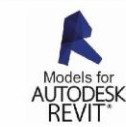

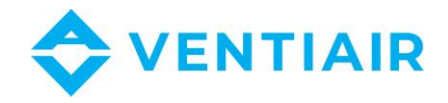

# 8 MODBUS

## 8.1 CU24V2 REGULÁTOR – SEZNAM REGISTRŮ S ADRESOU (FUNKCE 03, 06)

- Protokol: MODBUS RTU (informace k dispozici na panelu RMC30)
- Baud rate: 9600
- Bit number: 8
- Parita: No
- Stop bit: 1
- Slave adresa: 1

#### 8.1.1 SEZNAM ADRES

#### <u>Upozornění</u>:

Adresa MODBUS je adresa, která je zadána přímo v rámci protokolu MODBUS.

Registry v regulátoru mají dvojitou adresu Modbus. Druhá adresa je pro použití v rozsahu od 0 do 9999, protože ne všechny programy jsou schopné používat adresu nad 9999. Chcete-li mít přístup k druhé adrese, odečtěte hodnotu **55536** od adresy uvedené v tabulkách.

#### Červeně označené body nejsou dostupné

| Název registru                                 | Registr | MODBUS<br>Adresa |
|------------------------------------------------|---------|------------------|
| PWM výstup P                                   |         |                  |
| <u>POZNÁMKA</u> :                              |         | 65472            |
| 1.Řídící hodnoty jsou v % s přesností 0,1. Po  | 0-P1    | 65473            |
| přečtení hodnoty registru by měla být          | 1 - P2  |                  |
| hodnota dělena deseti. Příklad: Přečtení       |         | 65472+n          |
| hodnoty 257 znamená 25,7%.                     | n - Pn  |                  |
| 2. Hodnota <b>0x8000</b> znamená, že parametr  |         |                  |
| není k dispozici.                              |         |                  |
| 0-10V analogový výstup                         |         |                  |
| <u>POZNÁMKA</u> :                              |         |                  |
| 1. Řídící hodnoty jsou v % s přesností 0,1. Po | 0-Y1    | 65408            |
| přečtení hodnoty registru by měla být          | 1 – Y2  | 65409            |
| hodnota dělena deseti. Příklad: Přečtení       |         |                  |
| hodnoty 257 znamená 25,7%.                     | n – Yn  |                  |
| 2. Hodnota <b>0x8000</b> znamená, že parametr  |         |                  |
| není k dispozici.                              |         |                  |

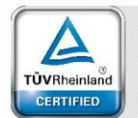

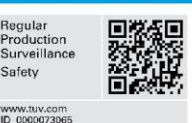

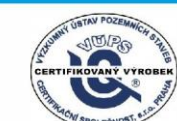

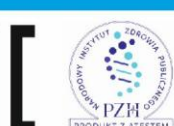

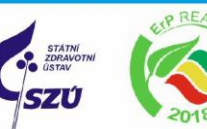

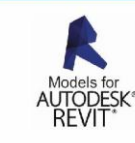

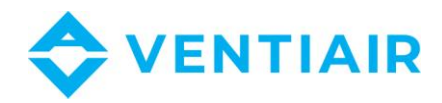

| Zarovnání bitů registru alarmů                 | 0 -                                                       | 65280 |    |
|------------------------------------------------|-----------------------------------------------------------|-------|----|
| Čtení a zápis                                  | 1 – R1H: aktuální alarm - vyšší registr                   | 65281 |    |
| Registr alarmů má šířku 32 bitů                | 2 – R1L: aktuální alarm – nižší registr                   | 65282 |    |
| (viz popis registrů v bodě 3)                  |                                                           |       |    |
|                                                | 0 – Požadovaná teplota pro topení/chlazení                | 65216 |    |
|                                                | 2 – Požadovaná hodnota pro CO2 regulaci                   | 65218 |    |
|                                                | 3 – Rychlost otáček ventilátoru                           | 65219 |    |
|                                                | Zápis- 5 hodnot:                                          |       |    |
|                                                | 0 – Stupeň dle nastavení regulátoru                       |       |    |
|                                                | 1 – Stupeň 1                                              |       |    |
|                                                | 2 – Stupeň 2                                              |       |    |
|                                                | 3 – Stupeň 3                                              |       |    |
|                                                | 4 – Stupeň 4                                              |       |    |
|                                                | Čtení- 4 hodnoty:                                         |       |    |
|                                                | 0 – Stupeň 1                                              |       |    |
|                                                | 1 – Stupeň 2                                              |       |    |
| Požadovaná hodnota: čtení/zápis                | 2 – Stupeň 3                                              |       |    |
|                                                | 3 – Stupeň 4                                              |       |    |
|                                                | 4 – Typ provozu                                           | 65220 |    |
|                                                | Zápis - 3 hodnoty:                                        |       |    |
|                                                | 0 – Typ provozu dle nastavení regulátoru                  |       |    |
|                                                | 1 – AUTO                                                  |       |    |
|                                                | 2 – MANUAL                                                |       |    |
|                                                | Čtení - 2 hodnoty:                                        |       |    |
|                                                | 0 – AUTO                                                  |       |    |
|                                                | 1 – MANUAL                                                |       |    |
|                                                | 5 – Požadovaná hodnota tlaku (přívodní potrubí)           | 65221 |    |
|                                                | 6 – Požadovaná hodnota tlaku (odtahové potrubí)           | 65222 | 31 |
|                                                | 7 – Rychlost otáček ventilátoru                           | 65223 |    |
|                                                | 8 – Požadovaná hodnota teploty předehřevu                 | 65225 |    |
| Brougspí stou zočízopí                         | 0 – Registr 1                                             | 65152 |    |
|                                                | 1 – Registr 2                                             | 65153 |    |
|                                                | 0 – Vnitřní teplota                                       | 64896 |    |
| Naměřené teploty                               | 1 – CO <sub>2</sub> naměřená hodnota                      | 64897 |    |
| 1. Řídící hodnoty jsou v % s přesností 0,1. Po | 3 – Přívodní teplota                                      | 64899 |    |
| přečtení hodnoty registru by měla být          | 6 – Venkovní teplota                                      | 64902 |    |
| hodnota dělena deseti. Příklad: Přečtení       | 8 – Teplota za rekuperátorem na výfuku                    | 64904 |    |
| hodnoty 257 znamená 25,7%.                     | 10 – Hodnota tlaku v přívodním potrubí                    | 64906 |    |
| 2. Hodnota <b>0xFFFF</b> znamená, že parametr  | 12 – Hodnota tlaku v odtahovém potrubí                    | 64908 |    |
| není k dispozici.                              | 25- Teplota zemního výměníku                              | 64921 |    |
|                                                |                                                           |       | _  |
|                                                |                                                           | 64832 |    |
|                                                | 1 – Kizeni sekundarnino onrivace: 0-100%                  | 64833 |    |
| Čtení řídících hodnot                          | Z – Regulace chiazeni: U-100%                             | 64834 |    |
| 1. Řídící hodnoty jsou v % s přesností 0,1. Po | 3 – PID 2 regulace – zvincovani: 0-100%                   | 64835 |    |
| přečtení hodnoty registru by měla být          | 4 – PID 2 regulace – $CO_2/O0VInCOVANI: 0-100\%$          | 64836 |    |
| hodnota dělena deseti. Příklad: Přečtení       | 5 – PID 3 regulace – tiak/zvincovani: U-100%              | 64837 |    |
| hodnoty 257 znamená 25,7%.                     | $\sigma = PID 3$ regulace = $CU_2/O0VInCoVanI: U-100\%$   | 64838 |    |
| 2. Hodnota <b>0x8000</b> znamená, že parametr  | / – PID 4 regulace – tlak/zvlhcovani: 0-100%              | 64839 |    |
| není k dispozici.                              | 8 - PID 4 regulace - CO <sub>2</sub> /odvlhcování: 0-100% | 64840 |    |
|                                                | 9 – Regulace rekuperatoru: 0-100%                         | 64841 |    |
|                                                | 12 – Regulace privodniho ventilatoru                      | 64844 |    |
|                                                | 13 – Kegulace odtanoveno ventilatoru                      | 64845 | _  |
| Start/Stop prikaz a provozni stav systému      | Start/Stop prikaz                                         | 64640 |    |
| 1                                              | Lapis: Start=UXUUAA, Stop=UXUU55                          | 1     | 1  |

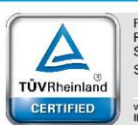

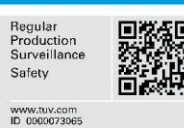

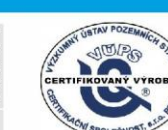

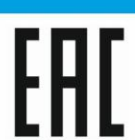

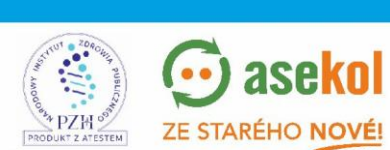

💮 asekol

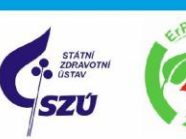

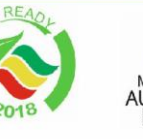

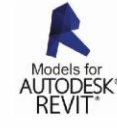

VentiAir s.r.o. Adolfovice 512 - Bělá pod Pradědem Czech Republic, IČ: 06935320

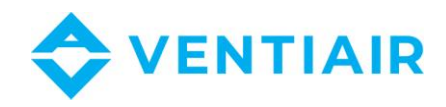

|                       | Čtení: Provozní stav systému                           |       |
|-----------------------|--------------------------------------------------------|-------|
|                       | 0 – systém zastaven uživatelem                         |       |
|                       | 1 – systém zastaven funkcí ECO mode                    |       |
|                       | 2 – systém zastaven kalendářem                         |       |
|                       | 3 -                                                    |       |
|                       | 4 -                                                    |       |
|                       | 5 – Systém běží                                        |       |
|                       | 1 – <b>MIN</b> : Minimální teplota přívodu             | 63233 |
|                       | 2 – MAX: Maximální teplota přívodu                     | 63234 |
|                       | 56 – HDIS: Teplota pro spuštění letního režimu         | 63288 |
|                       | 57 – <b>CDIS</b> : Teplota pro spuštění zimního režimu | 63289 |
| Parametry – skupina 1 | 59 – <b>FCOEF</b> : Offset ventilátorů                 | 63291 |
|                       | 61 – <b>Bypass</b> : Bypass nastavení                  |       |
|                       | 0 – OFF (Bypass OFF)                                   |       |
|                       | 1 – ON (Bypass ON)                                     |       |
|                       | 2 – AUTO (řízení podle algoritmu)                      |       |
|                       | 19 - Typ řízení teploty                                | 63187 |
| Parametry – skupina 2 | 0 – Kaskádní regulace                                  |       |
|                       | 1 – Regulace na přívod                                 |       |

## 8.2 POPIS REGISTRU PROVOZNÍCH STAVŮ

#### 8.2.1 REGISTR 1

| Bit č. | Proces                                        | Dostupnost | ]  |
|--------|-----------------------------------------------|------------|----|
| 0      |                                               | Ne         | 32 |
| 1      |                                               | Ne         |    |
| 2      |                                               | Ne         |    |
| 3      |                                               | Ne         |    |
| 4      |                                               | Ne         |    |
| 5      |                                               | Ne         |    |
| 6      | Zpoždění startu jednotky                      |            |    |
| 7      | Zpoždění vypnutí jednotky                     |            |    |
|        | Stav jednotky:                                |            |    |
|        | 0 – systém zastaven uživatelem                |            |    |
|        | 1 – systém zastaven funkcí ECO mode           |            |    |
| 8 - 10 | 2 – systém zastaven kalendářem                |            |    |
|        | 3 -                                           |            |    |
|        | 4 -                                           |            |    |
|        | 5 – Systém běží                               |            |    |
| 11     | Nastavení ventilu před startem regulace       | Ne         |    |
| 12     | Test čerpadla                                 | Ne         |    |
| 13     | Regulace teploty předehřevu – proces topení   |            | ]  |
| 14     | Regulace teploty předehřevu – proces chlazení | Ne         | ]  |
| 15     | Odmrazování rekuperátoru                      |            |    |

#### 8.2.2 REGISTR 2

| Bit č. | Proces                                                 | Dostupnost |
|--------|--------------------------------------------------------|------------|
| 0      | Ohřívač (hlavní ohřívač) – regulace na vnitřní teplotu |            |

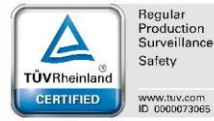

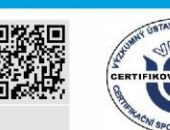

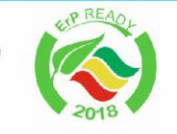

SZÚ

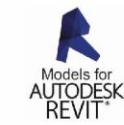

PRODUKT Z ATESTEM VentiAir s.r.o. Adolfovice 512 - Bělá pod Pradědem Czech Republic, IČ: 06935320

💬 asekol

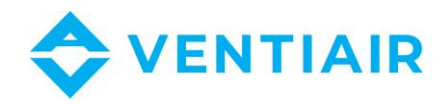

| 1  | Sekundární ohřívač                                             | Ne |
|----|----------------------------------------------------------------|----|
| 2  | Chlazení – regulace na vnitřní teplotu                         |    |
| 3  | Regulace teploty na teplotu za rekuperátorem na výfuku – ohřev |    |
| 4  |                                                                | Ne |
| 5  | Zvlhčování                                                     | Ne |
| 6  | Odvlhčování                                                    | Ne |
| 7  | Rekuperátor                                                    |    |
| 8  | By-pass                                                        | Ne |
| 9  | ZVT (Zemní výměník)                                            | Ne |
| 10 | Přívodní ventilátor                                            |    |
| 11 | Odtahový ventilátor                                            |    |
| 12 | FREE COOLING (chlazení venkovním vzduchem)                     | Ne |
| 13 | Předehřev                                                      |    |
| 14 | Rychlý ohřev                                                   | No |
| 15 | Rychlé chlazení                                                | No |
|    |                                                                |    |

0 – vypnuto, 1 - zapnuto

# 8.3 POPIS REGISTRU ALARMŮ R1H, R1L

#### 8.3.1 RH - REGISTR 1 (VÝZNAMNĚJŠÍ/VYSOKÝ REGISTR)

| Bitu č. | Alarm                        | Symbol | Dostupnost |    |
|---------|------------------------------|--------|------------|----|
| 0       |                              | RH+    | Ne         |    |
| 1       |                              | RH-    | Ne         | 33 |
| 2       |                              | A19    | Ne         |    |
| 3       | Alarm chybného čidla         | A20    |            |    |
| 4       | -                            |        |            |    |
| 5       | Nízký tlak média kompresoru  | A22    |            |    |
| 6       | Vysoký tlak média kompresoru | A23    |            |    |
| 715     |                              |        |            |    |

#### 8.3.2 RL - REGISTR 2 (MÉNĚ VÝZNAMNÉ/NÍZKÝ REGISTR)

| Bit č. | Alarm                                 | Symbol | Dostupnost |  |  |
|--------|---------------------------------------|--------|------------|--|--|
| 0      | Namrzání vodního ohřívače             | A1     |            |  |  |
| 1      | Alarm motoru – termo-kontakt          | A2     | Ne         |  |  |
| 2      | Tlakový senzor přívodního ventilátoru | A3     |            |  |  |
| 3      | Tlakový senzor odtahového ventilátoru | A4     | Ne         |  |  |
| 4      | Požární alarm                         | A5     | Ne         |  |  |
| 5      | Vysoká teplota                        | A6     |            |  |  |
| 6      | Namrzání rekuperátoru                 | A7     |            |  |  |
| 7      | Protimrazová ochrana jednotky         | A8     | Ne         |  |  |
| 8      | Chyba čerpadla                        | A9     | Ne         |  |  |
| 9      | Tlakový senzor filtrů                 | A10    |            |  |  |
| 10     |                                       | R1+    | Ne         |  |  |
| 11     |                                       | R1-    | Ne         |  |  |

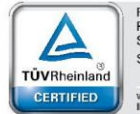

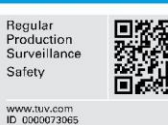

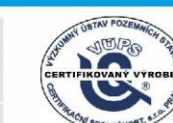

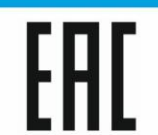

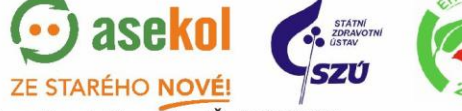

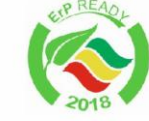

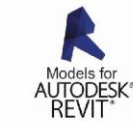

PZH VentiAir s.r.o. Adolfovice 512 - Bělá pod Pradědem Czech Republic, IČ: 06935320

STEM

PRC

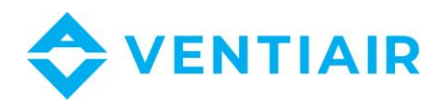

| 12 | R2+ | Ne |
|----|-----|----|
| 13 | R2- | Ne |
| 14 | R3+ | Ne |
| 15 | R3- | Ne |

### 8.4 VSTUPNÍ REGISTR: FUNKCE 04

| Vstupy                  | Adresa MODBUS |  |  |
|-------------------------|---------------|--|--|
| B1 – Výfukové čidlo     | 0             |  |  |
| B2 – Přívodní čidlo     | 1             |  |  |
| B3 – Čidlo rekuperátoru | 2             |  |  |
| B4 – Venkovní čidlo     | 3             |  |  |
| $X1 - CO_2$ čidlo       | 256           |  |  |

## 8.5 DIGITÁLNÍ VÝSTUPY: MODBUS FUNKCE 01

| Výstup             | Q1     | Q2     | U1-U2              | Q4                                 | Q5                             | Q6                   | Q7                   | Q8                    |
|--------------------|--------|--------|--------------------|------------------------------------|--------------------------------|----------------------|----------------------|-----------------------|
| Funkce             | Klapky | Bypass | Čerpadlo<br>topení | Start<br>přívodního<br>ventilátoru | Start<br>odtah.<br>ventilátoru | Chlazení<br>1-stupeň | Chlazení<br>2-stupeň | Elektrický<br>ohřívač |
| Adresa<br>registru | 0      | 1      | 2                  | 3                                  | 4                              | 5                    | 6                    | 7                     |

## 8.6 DIGITÁLNÍ VSTUPY: MODBUS FUNKCE 02

| Vstup              | E1                             | E2                     | E3                   | E4                    | E5              | E6                        | E7              | E8  |
|--------------------|--------------------------------|------------------------|----------------------|-----------------------|-----------------|---------------------------|-----------------|-----|
| Funkce             | Termostat<br>vysoké<br>teploty | Námrazový<br>termostat | Alarm<br>ventilátoru | Uživatelská<br>funkce | Alarm<br>filtrů | Alarm<br>zdroje<br>chladu | Chod<br>systému | EPS |
| Adresa<br>registru | 0                              | 1                      | 2                    | 3                     | 4               | 5                         | 6               | 7   |

34

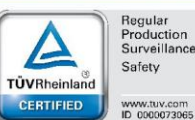

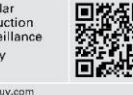

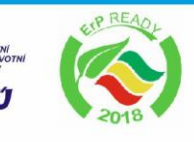

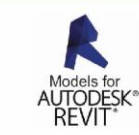

PZH VentiAir s.r.o. Adolfovice 512 - Bělá pod Pradědem Czech Republic, IČ: 06935320

STEM

💮 asekol